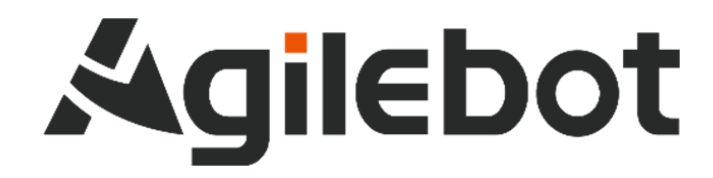

Product Manual Instructions for IRC-I8A-S Controller

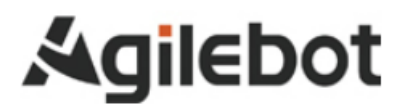

# Product Manual Instructions for IRC-I8A-S Controller

V1.2

Copyright, 2022 Agilebot Robotics Co., Ltd. All rights reserved!

The information in this Manual must not be considered as a commitment of Agilebot and may be changed without prior notice. Agilebot assumes no responsibility for errors (if any) in this Manual.

Except as expressly specified in this Manual, nothing in this Manual shall be construed as any warranty or guarantee made by Agilebot for personal loss, property damage or specific applicability.

Agilebot assumes no responsibility for any accidents or indirect injuries caused by the use of this Manual or the product described therein.

This Manual and any parts thereof must not be reproduced or duplicated without written permission from Agilebot.

Additional copies of this Manual may be obtained from Agilebot.

The original language of this Publication is Chinese.

International standard units are adopted in all publications. GB means Chinese national standard.

© Copyright, 2022 Agilebot Robotics Co., Ltd. All rights reserved!

Agilebot Robotics Co., Ltd.

Shanghai, China

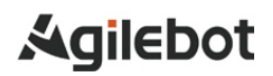

## Revised

| Ver. | Date         | Status  |
|------|--------------|---------|
| V1.2 | Nov 30, 2023 | Delete  |
| V1.3 | Aug 21, 2023 | Release |
|      |              |         |

## Table of Contents

| Safet  | ty ins | tructions7                                                                                     |  |  |  |  |  |  |
|--------|--------|------------------------------------------------------------------------------------------------|--|--|--|--|--|--|
| I. Ma  | inten  | ance13                                                                                         |  |  |  |  |  |  |
| 1      | Sum    | Summary13                                                                                      |  |  |  |  |  |  |
| 2      | Stru   | cture14                                                                                        |  |  |  |  |  |  |
|        | 2.1    | Appearance of controller                                                                       |  |  |  |  |  |  |
|        | 2.2    | Functions of component units                                                                   |  |  |  |  |  |  |
|        | 2.3    | Maintenance and repair                                                                         |  |  |  |  |  |  |
| 3      | Res    | olution of common faults20                                                                     |  |  |  |  |  |  |
|        | 3.1    | Don't power on                                                                                 |  |  |  |  |  |  |
|        | 3.2    | When the teach pendant cannot be powered on (the LED of the teach pendant does not light up)20 |  |  |  |  |  |  |
|        | 3.3    | Alarm screen                                                                                   |  |  |  |  |  |  |
|        | 3.4    | Stop signal                                                                                    |  |  |  |  |  |  |
|        | 3.5    | Zero calibration                                                                               |  |  |  |  |  |  |
|        | 3.6    | Resolution of common faults based on alarm codes                                               |  |  |  |  |  |  |
| 4      | Rep    | lacement of units                                                                              |  |  |  |  |  |  |
|        | 4.1    | Steps before replacement                                                                       |  |  |  |  |  |  |
|        | 4.2    | Replacement of safety board                                                                    |  |  |  |  |  |  |
|        | 4.3    | Replacement of I/O board                                                                       |  |  |  |  |  |  |
|        | 4.4    | Replacement of filter board                                                                    |  |  |  |  |  |  |
|        | 4.5    | Replacement of Circuit Breaker                                                                 |  |  |  |  |  |  |
|        | 4.6    | Replacement of power input port                                                                |  |  |  |  |  |  |
|        | 4.7    | Replacement of core board                                                                      |  |  |  |  |  |  |
|        | 4.8    | Replacement of Controller Main Board                                                           |  |  |  |  |  |  |
|        | 4.9    | Replacement of drive board                                                                     |  |  |  |  |  |  |
|        | 4.10   | Replacement of Power Soft Start Circuit Board                                                  |  |  |  |  |  |  |
|        | 4.11   | Replacement of AC-DC Power Supply                                                              |  |  |  |  |  |  |
|        | 4.12   | Replacement of fan unit                                                                        |  |  |  |  |  |  |
| II. Co | nnec   | tion43                                                                                         |  |  |  |  |  |  |
| 1      | Sum    | 1mary                                                                                          |  |  |  |  |  |  |

|      | 1.1   | System configuration                                        | . 43 |
|------|-------|-------------------------------------------------------------|------|
|      | 1.2   | External ports                                              | . 44 |
| 2    | Con   | nection with devices                                        | . 46 |
|      | 2.1   | Connecting cables of the robot                              | . 46 |
|      | 2.2   | Cables of teach pendant                                     | . 46 |
|      | 2.3   | Preparation of input power cable                            | . 47 |
|      | 2.4   | Grounding and shielding connection                          | . 48 |
|      | 2.5   | Elimination of interference                                 | . 49 |
|      | 2.6   | About leakage Circuit Breaker                               | . 50 |
|      | 2.7   | About On/Off time of Circuit Breaker                        | . 50 |
|      | 2.8   | Connection of external emergency stop signals               | . 50 |
| 3    | Peri  | pheral devices                                              | . 51 |
|      | 3.1   | Ports of peripheral devices                                 | . 51 |
|      | 3.2   | Ports and connection of peripheral devices                  | . 57 |
|      | 3.3   | Connection between safety board and peripheral devices      | . 61 |
|      | 3.4   | Connection between arm I/O port and peripheral devices      | . 62 |
|      | 3.5   | Connection of communication device (Ethernet port)          | . 63 |
| 4    | Han   | dling and mounting                                          | . 64 |
|      | 4.1   | Handling method                                             | . 64 |
|      | 4.2   | Mounting method                                             | . 65 |
|      | 4.3   | Mounting conditions                                         | . 66 |
|      | 4.4   | Adjustment and confirmation items during mounting           | . 67 |
| Арре | endic | е                                                           | . 68 |
|      | Α.    | List of Specifications                                      | . 68 |
|      | В.    | Meaning of control system I/O signals of peripheral devices | . 70 |

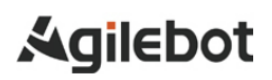

## Safety instructions

It is necessary to read and understand the contents described in this chapter before using robots.

In this Manual, the robot system refers to an integrated system integrating the industrial robot and its controller, teach pendant, cables, software and other accessories. So, it is required to fully consider the safety precautions of the user and the system.

Nobody is allowed to modify the industrial robot without authorization from Agilebot Robotics Co., Ltd. Agilebot Robotics Co., Ltd. shall assume no responsibility for any damage to the industrial robot or its components due to the use of any other components (software, tools, etc.) not provided by Agilebot.

Agilebot Robotics Co., Ltd. assumes no responsibility for any consequences caused by misuse of the industrial robot. The misuse includes:

- > Use the robot beyond the specified parameter range
- Use it as a carrier for humans or animals
- Use it as a climbing tool
- Use it in explosive environments
- Use it without safety protection

Besides safety precautions in this chapter, this Manual contains other safety instructions, which must be followed as well.

### **Definition of user**

The operators are defined as follows:

Operator

Perform power-on/off operation on the robot.

Start the robot program from the panel board.

Robot Engineer

Operate the robot.

Perform teaching and programming debugging of the robot within the safety fence.

Maintenance Engineer

Operate the robot.

Perform teaching of the robot within the safety fence.

Carry out maintenance (repair, adjustment, replacement) operations on the robot.

The "Operator" is not allowed to enter the safety fence.

The "Robot Engineer" and "Maintenance Engineer" can carry out operations within the safety fence.

The operations within the safety fence include handling, setting, teaching, adjustment, maintenance, etc.

To carry out the operations within the safety fence, it is necessary to receive professional training on the robot.

When operating, programming and maintaining the robot, the operator, programmer and maintenance engineer must give a safety warning and wear at least the following protective articles.

- > Work clothes suitable for operations
- Safety shoes
- Safety helmets

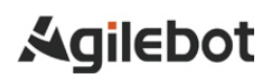

## **Definition of safety records**

This Manual includes safety warnings to ensure personal safety of the users and avoid any damage to the machine tool and describes them with "Danger" and "Warning" in the main text based on their importance in safety.

In addition, relevant supplementary explanations are described as "Caution".

Before use, the user must thoroughly read the precautions described in "Danger", "Warning" and "Caution".

| Identification   | Definition                                                                                                    |
|------------------|----------------------------------------------------------------------------------------------------|
| A Danger         | It indicates dangerous situations possibly resulting in serious injury or death to the user during incorrect operation.                    |
| <b>A</b> Warning | It indicates dangerous situations possibly resulting in mild or moderate personal injury<br>or property damage during incorrect operation. |
| <b>A</b> Caution | It provides supplementary explanations outside the scope of danger or warning.                                                             |

Please read this Manual carefully and keep it secure for easy reference at any time.

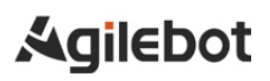

## Warnings and precautions related to operation of the controller

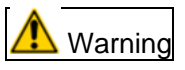

Warnings and precautions related to operation of the controller

1. IRC-I8A-S is a closed structure. During design, it is required to prevent dust, oil mist and other conductive foreign objects around the controller from entering its interior. Regardless of whether the controller is running or not, its airtightness may be lost if it is not locked properly, leading to a malfunction and even possible electric shock, leakage or fire due to insulation degradation.

2. Except for maintenance engineers, nobody is allowed to open the door of the controller. So, please lock it properly.

3. To prevent electric shock, do not power on the controller while the door is open.

4. Lock the Circuit Breaker to prevent power-on if the controller is connected to the power source.

5. Provide more than one E-stop button within reach of the operator according to the system configuration.

Make sure to connect the ground wire when the controller is connected to the power source.

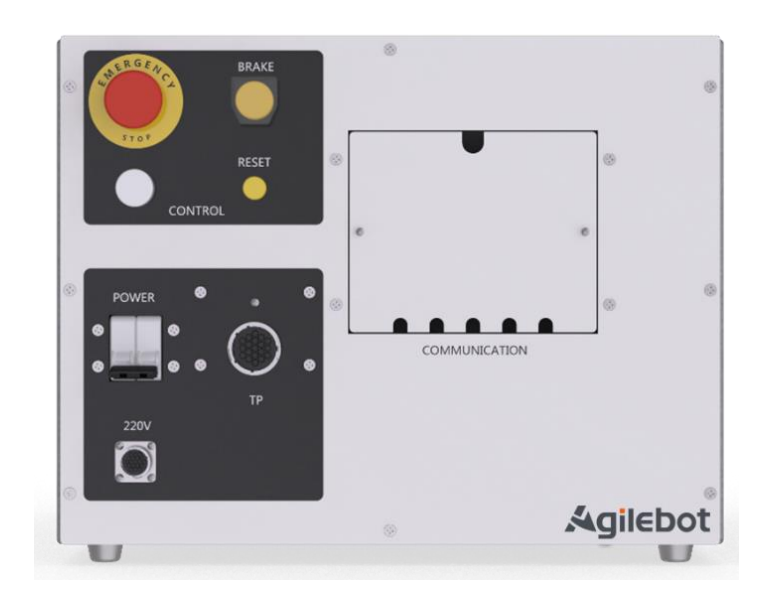

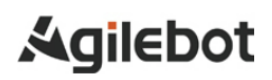

#### Safety warning label

Both the robot and the controller bear several safety and information labels, which contain important information related to the product. This information is very useful for all persons operating the robot system, e.g. during mounting, maintenance or operation.

The safety labels are only graphical and applicable to all languages.

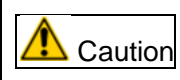

It is required to observe the safety and health signs on the product label. In addition, it is also necessary to comply with the supplementary safety information provided by the system builder or integrator.

| Sign                                                                                                    | Description                                                                                                    |
|----------------------------------------------------------------------------------------------------|----------------------------------------------------------------------------------------------------|
| 4                                                                                                    | An electric shock may occur if the internally energized parts of the controller are touched when powered on.                                                           |
|                                                                                                    | Operation against the instructions may result in an accident of injury and/or product damage. This is a warning message applicable to certain functional requirements. |
|                                                                                                    | Grounding sign of controller                                                                                                    |
| WARNING           Shut machine off before servicing and wait 5 minute.Failure to do so will result in serious injuries or death.           Select suitable external protection device and wiring.Failure to do so will result in tripping: If select leakage current protection device, Recommend use delay type more than 30mA.           Yes         Yes           Yes         Yes </th <th></th> |                                                                                                    |
| Â                                                                                                    | Electric shock                                                                                                    |

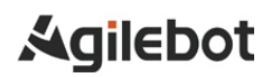

| Sign                                                                                                    | Description                                                                                                    |
|----------------------------------------------------------------------------------------------------|----------------------------------------------------------------------------------------------------|
| WARNING                                                                                                    | Keep your hand away from moving parts, otherwise your hand or<br>fingers may get stuck between the axis and the cover.<br>The robots equipped with telescopic covers do not pose the risk of<br>pinching hands or fingers. Therefore, they do not have this label. |
| WARNING                                                                                                    | Never enter the work area while the robot is moving. Otherwise,<br>the robot may collide with the operator. This is very dangerous and<br>may cause serious safety issues.                                                                                         |
|                                                                                                    | Beware of burns due to high temperature.                                                                                                    |
| ▲ 警告 WARNING<br>警告<br>送入工作空间有伤害风险!<br>地な工作空间有伤害风险!<br>Warning<br>There is a risk of injury when<br>entering the workspace!                                                                                                    | Handling and hoisting                                                                                                    |
| 警告WARNING         ● 告 WARNING         ● 日本日本         ● 日本日本         ● 日本日本         ● 日本日本         ● 日本日本         ● 日本日本         ● 日本日本         ● 日本日本         ● 日本日本         ● 日本日本         ● 日本日本         ● 日本日本         ● 日本日本         ● 日本日本         ● 日本日本         ● 日本日本         ● 日本日本         ● 日本日本         ● 日本日本         ● 日本         ● 日本 | Beware of collision in the work area.                                                                                                    |

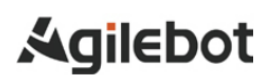

### I. Maintenance

### 1 Summary

This Instructions is applicable to the IRC-I8A-S controller.

It describes the maintenance and connection of IRC-I8A-S for the robot.

Maintenance: Resolution of common faults, unit setting, adjustment and replacement methods

Connection: Methods for connecting IRC-I8A-S and the robot mechanism and peripheral devices and mounting the controller.

### \land Warning

Provide more than one (inclusive) E-stop button within reach of the operator according to the system configuration. Please disconnect the power supply of the controller or press the E-stop button when entering the range of motion of the robot.

### Naming rules for robot controller

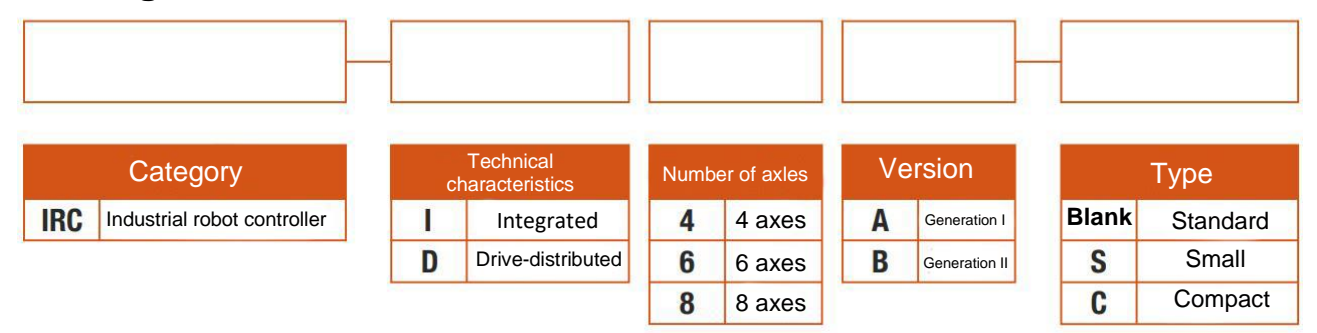

## 2 Structure

### 2.1 Appearance of controller

The appearance and components of the controller may vary slightly according to the robot, various option configurations and application programs.

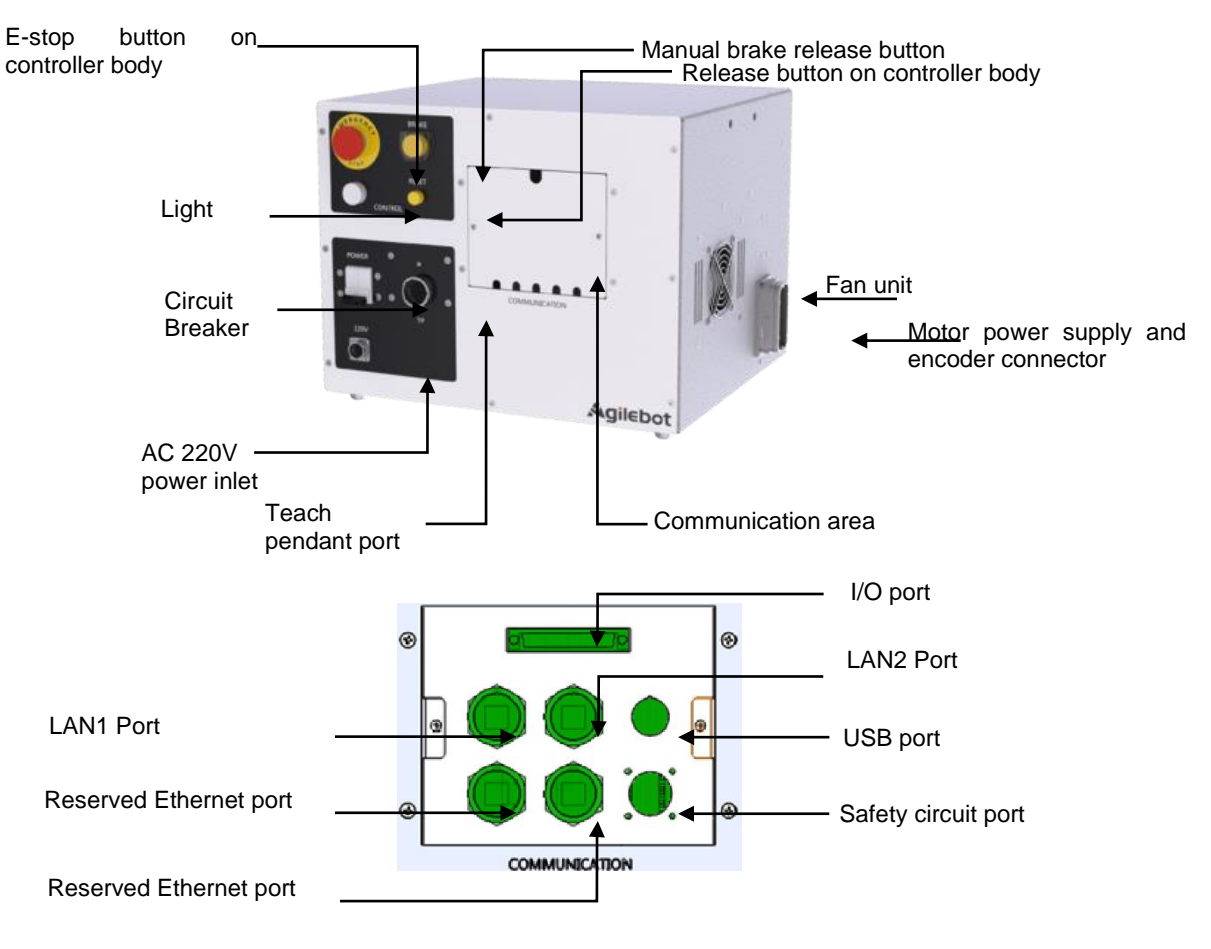

(Communication area)

Fig. 2.1 Appearance of IRC-14A-C Controller

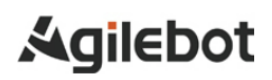

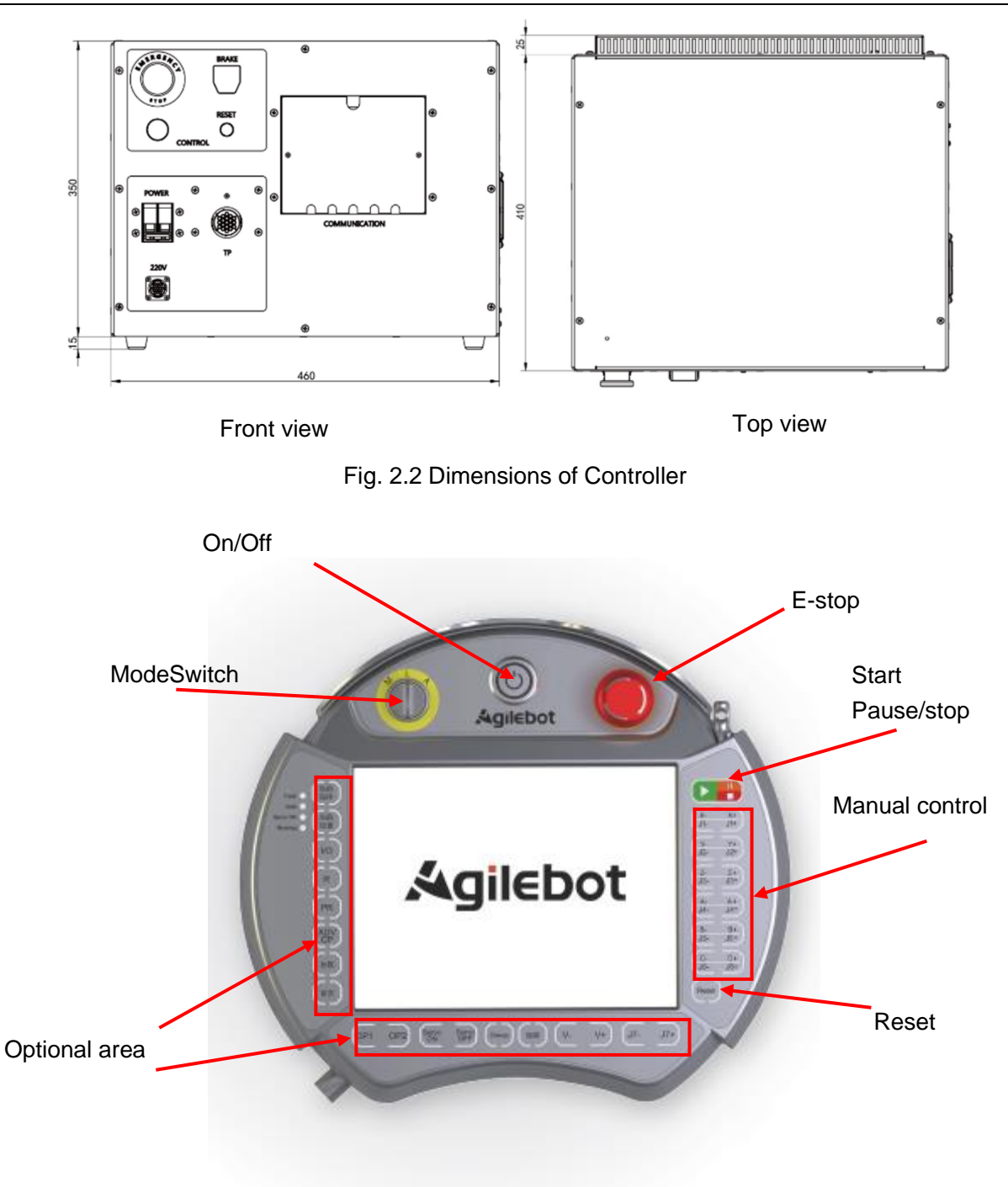

Fig. 2.3 Front View of Teach Pendant

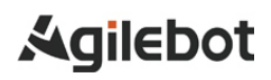

Instructions for IRC-I8A-S Controller

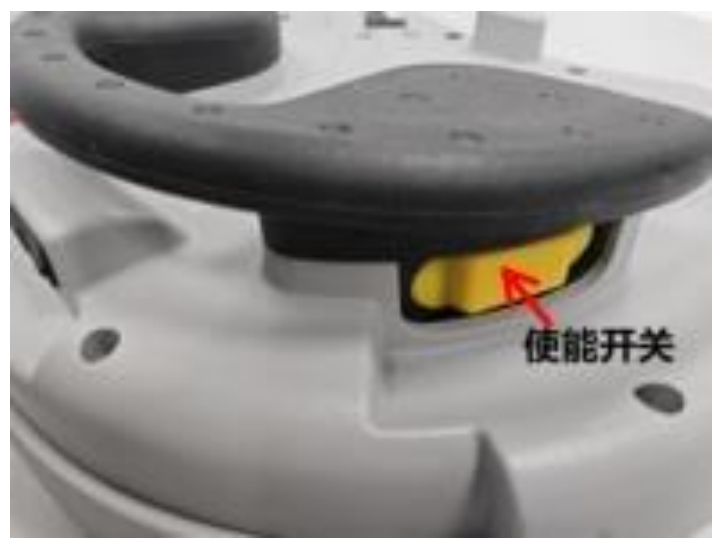

Three-Postion Enabling Switches

Fig. 2.4 Rear View of Teach Pendant

## 🛕 Caution

When the USB port on the controller is used to back up related data of the robot, it is recommended to use a storage device in the FAT32 format of the USB2.0 protocol and with a capacity between 8G-32GB, such as USB flash drive, mobile hard drive, etc.

The recommended USB drive brands and models are shown in the table below:

| Brand    | Model | Capacity |
|----------|-------|----------|
| Kingston | DTXM  | 32G      |
| SanDisk  | CZ73  | 32G      |

The USB memory has security features and the product requiring password authentication when accessing to the drive cannot be used.

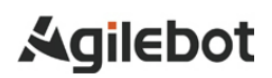

### 2.2 Functions of component units

The following figure illustrates the internal structure and main component functions of the IRC-I8A-S controller.

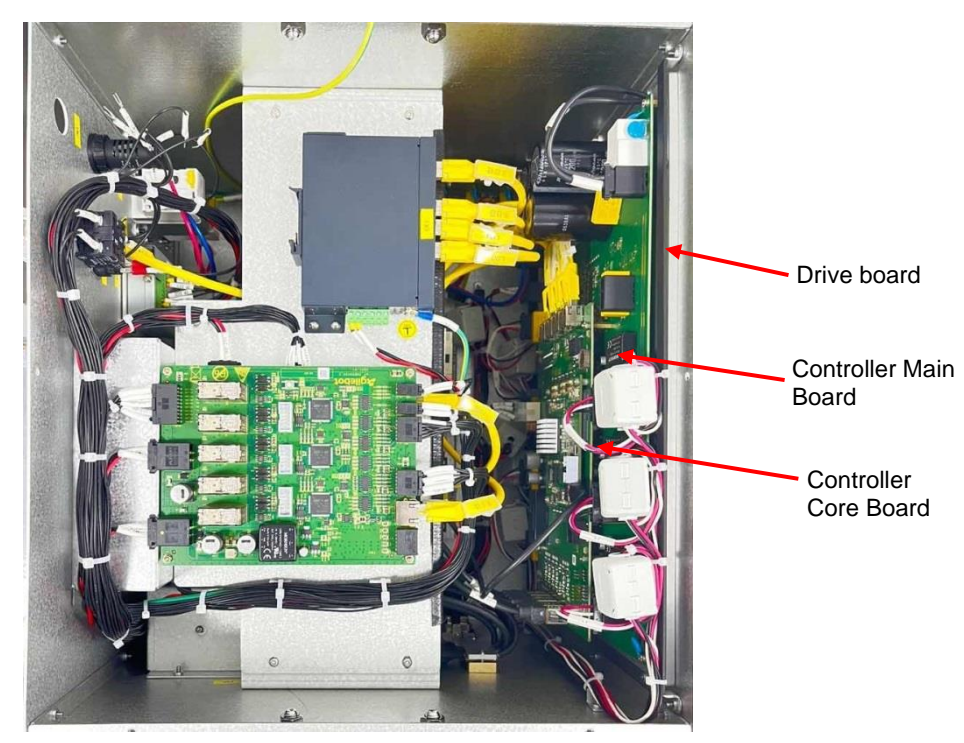

Fig. 2.5 Interior of Controller

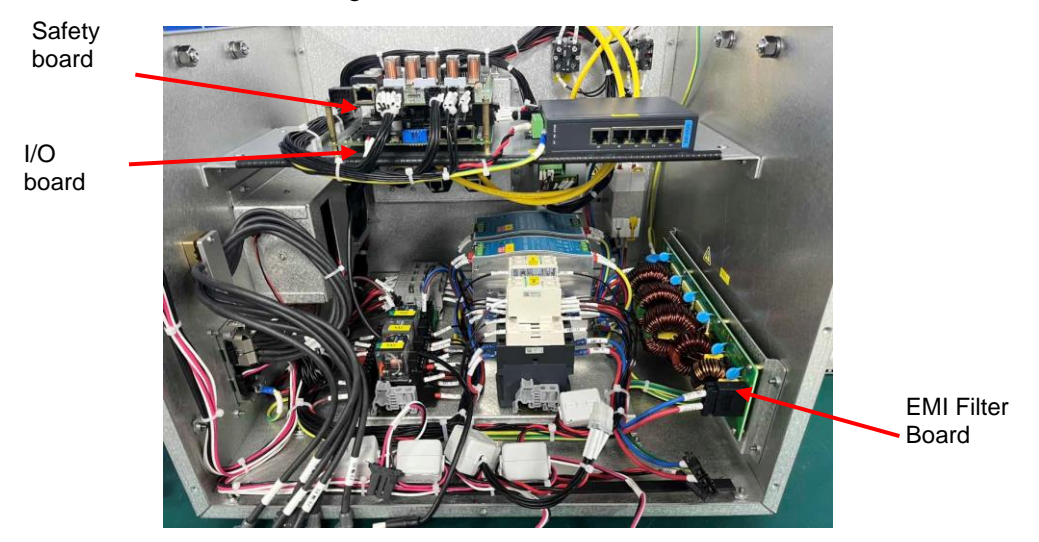

Fig. 2.6 Interior of Controller

#### Instructions for IRC-I8A-S Controller

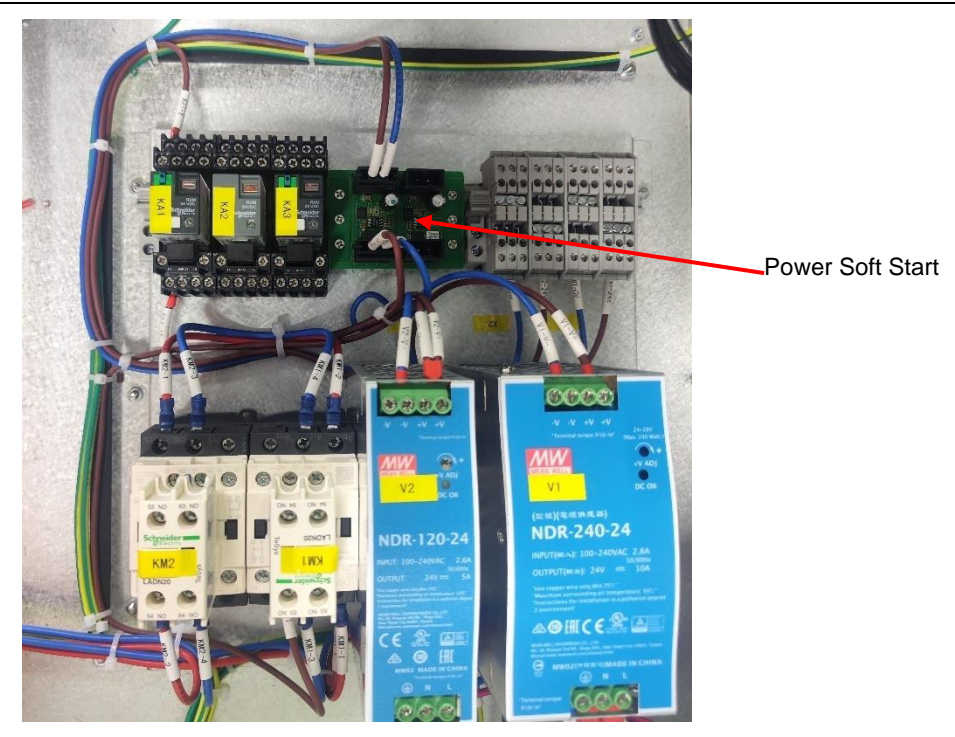

Fig. 2.7 Interior of Controller

Controller Core Board: The core circuit of main control mainly realizes servo control and motion control of the robot controller.

Controller Main Board: Peripheral circuits of main control, including the circuits for encoder port, IO port, Ethernet port, USB port, RS485, RS232 and other ports; it is integrated with safety board functions and can achieve board expansion of 2 slots.

EMI Filter Board: It achieves EMI noise suppression, reduces the conducted radiation of the noise generated by the robot on the power grid and suppresses external conducted interference to the robot.

Drive board: The motor drives the power circuit to input a weak current control signal and outputs the driving current required for motor rotation.

I/O board: An electrical signal management board used by the robot to communicate with peripheral devices, e.g. end-effector and external devices. The I/O board in standard configuration can provide 6 RI ports, 6 RO ports, 25 DI ports and 25 DO ports.

Safety board: The safety logic management component of the robot control system, which centrally controls safety functions and operation logics of the entire system, ensuring the safety and reliability of the whole control system.

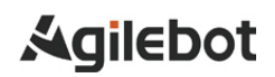

#### 2.3 Maintenance and repair

It is possible to maintain the performance of the robot in a long-term stable state through daily maintenance, regular maintenance and regular repair.

#### • Daily maintenance

During daily operation of the system, clean and repair all parts, check for cracks or damage on each part and conduct maintenance for the following items at any time.

#### **Before running:**

Confirm if the teach pendant cable is excessively twisted. Please confirm if the controller and peripheral devices are abnormal.

#### After running:

Return the robot to the appropriate position and cut off the power supply to the controller after running. Confirm whether there are cracks or damages while cleaning and maintaining various parts. Clean excessive dust (if any) attached to the vent of the controller.

#### • 1-month maintenance

- 1) Confirm if the fan rotates normally. Clean excessive dust and other impurities (if any) adhering to the fan.
- 2) Confirm that an alarm is detected after the emergency stop is input, or stop and reset the controller to confirm normal startup in order to confirm normal operation of safety functions.
- 3) Check for any abnormal stains outside the controller. If any, please identify the cause and take necessary measures to clean them. Check whether the cable port is connected securely and reliably.

#### • Maintenance tools

It is recommended to prepare the following measuring instruments as maintenance tools: AC/DC voltmeter (sometimes, a digital voltmeter is required)

- 1) Measuring instrument: AC/DC voltmeter (sometimes, a digital multimeter is required)
  - 2) Tools: Phillips screwdriver, slotted screwdriver, socket screwdriver, wire pliers, scissors and tweezers.

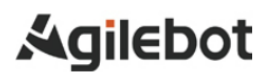

## **3** Resolution of common faults

### 3.1 Don't power on

| Inspection 1: Confirm that the Circuit Breaker has been switched on. Treatment 1: Switch on the Circuit Breaker when it is not connected. Treatment 2: Check if the Circuit Breaker is in a trip state. | Inspection and treatment                                                                                                    | Diagram         |
|----------------------------------------------------------------------------------------------------|----------------------------------------------------------------------------------------------------|-----------------|
|                                                                                                    | Inspection 1: Confirm that the Circuit Breaker<br>has been switched on.<br>Treatment 1: Switch on the Circuit Breaker<br>when it is not connected.<br>Treatment 2: Check if the Circuit Breaker is in a<br>trip state. | Circuit Breaker |

# 3.2 When the teach pendant cannot be powered on (the LED of the teach pendant does not light up)

| Inspection and treatment                                                                                                    | Diagram                                |
|----------------------------------------------------------------------------------------------------|----------------------------------------|
| Inspection 1: Confirm if the Teach Pendant connection cable is damaged.<br>Inspection 2: Confirm if the pin of the Teach Pendant Connector is damaged. | Agilebot<br>Teach Pendant<br>Connector |
| Treatment 1: Check if the cable is damaged and<br>replace it if damaged.<br>Treatment 2: Check if the pin is damaged and<br>replace it if damaged.     |                                        |

#### 3.3 Alarm screen

Check if the robot currently has alarms and view the alarm history by the following operations.

1. In the main screen of the teach pendant, click on the tab in the red box below in Fig. 3.1 for the Active Alarm to pop up as shown in Fig. 3.2.

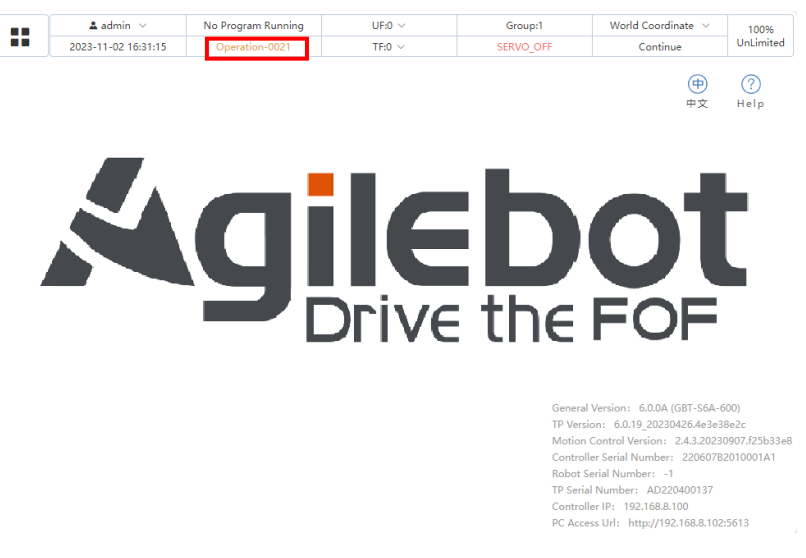

Fig. 3.1 Main Screen of Teach Pendant

2. Click on the History Event to view the Active Alarm log and the alarm history, as shown in Fig. 3.3.

|   | 🚨 admin 🖂           |             | 🛦 admin \vee 🛛 No Program Running |               | UF:0 $\vee$                 | UF:0 V Group:1         |                     | World Coordinate 🗸 |               |  |
|---|---------------------|-------------|-----------------------------------|---------------|-----------------------------|------------------------|---------------------|--------------------|---------------|--|
|   | 2023-11-02 16:34:13 |             |                                   |               | TF:0 $\sim$                 |                        | Con                 | Continue           |               |  |
|   |                     |             |                                   |               |                             |                        |                     | ( <del>中</del> )   |               |  |
|   | Ac                  | tive Alarm  |                                   |               |                             |                        |                     | ×                  | Help          |  |
|   |                     | Event Code  | De                                | escription    |                             |                        | Time                |                    |               |  |
|   | 1                   | Operation   | n-0021 Th                         | ne administr  | ator has logged in with the | default password. It i | 2023-11-02 16:2     | 9:17               |               |  |
|   | 2                   | 😣 Safety-21 | 19 th                             | e safety boa  | ard detects deadman norma   | l is abnormal when     | 2023-11-02 11:3     | 0:23               |               |  |
|   | 3                   | 😣 Motion-2  | 1033 m                            | anual move    | to singular position        |                        | 2023-11-02 11:3     | 0:20               |               |  |
| - | 4                   | 😣 Operatio  | n-2036 AF                         | PIs called in | a invalid sequence*         |                        | 2023-11-02 11:2     | 9:35               | _             |  |
|   | 5                   | 😣 Motion-2  | :112 joi                          | int3 out of o | constraint*                 |                        | 2023-11-02 11:2     | 9:35               |               |  |
|   |                     |             |                                   |               |                             |                        |                     |                    |               |  |
|   |                     |             |                                   |               |                             | • History              | / Event             | Close              |               |  |
|   |                     |             |                                   |               |                             |                        | Galian Gal 19 20    | 230426.4e3e3       |               |  |
|   |                     |             |                                   |               |                             | Mot                    | ion Control Versio  | n: 2.4.3.2023      | 0907.f25b33e8 |  |
|   |                     |             |                                   |               |                             |                        | troller Serial Numb | per: 220607E       | 32010001A1    |  |
|   |                     |             |                                   |               |                             |                        | ot Serial Number:   |                    |               |  |
|   |                     |             |                                   |               |                             |                        |                     |                    |               |  |
|   |                     |             |                                   |               |                             | PC A                   |                     |                    |               |  |

Fig. 3.2 Active Alarm Popup

3. After clicking on the History Event, Event Codes and Descriptions of all levels will pop out. Click on the red box in Fig. 3.3 to filter the event levels.

#### Instructions for IRC-I8A-S Controller

|    | 🔺 admin 🗸           | No Program Running    | UF:0 $ \sim$                                        | Group:1                      | World Coordinate $$ | 100%         |
|----|---------------------|-----------------------|-----------------------------------------------------|------------------------------|---------------------|--------------|
|    | 2023-11-02 16:35:39 | Operation-0021        | TF:0 $\sim$                                         | SERVO_OFF                    | Continue            | UnLimited    |
|    | Event Level ALL     | $\vee$ Search Range   | © 2023-11-02 00:00:00                               | to 2023-11-02 23:59:59       | Search              |              |
|    | Event Code          | Description           |                                                     |                              | Time                |              |
| 1  | Ø System-2196       | TpComm logrun /rpc/t  | p_comm/getPublishTable suc                          | cess*                        | 2023-11             | -02 16:30:55 |
| 2  | Operation-0065      | user mode switching t | o UnlimitedManual*                                  |                              | 2023-11             | -02 16:30:54 |
| 3  | Ø System-0069       | Establish communicati | on with control cabinet                             |                              | 2023-11             | 02 16:30:54  |
| 4  | Ø System-2196       | TpComm logrun /rpc/t  | p_comm/getRpcTable succes                           | 5*                           | 2023-11             | 02 16:30:54  |
| 5  | Ø System-2196       | TpComm logrun /rpc/t  | p_comm/getRpcTable succes                           | 5*                           | 2023-11             | -02 16:30:51 |
| 6  | Operation-0021      | The administrator has | logged in with the default pa                       | ssword. It is recommended to | update th 2023-11   | -02 16:29:17 |
| 7  | Operation-0017      | admin login success*  |                                                     |                              | 2023-11             | -02 16:29:17 |
| 8  | Operation-0065      | user mode switching t | user mode switching to UnlimitedManual*             |                              |                     |              |
| 9  | Ø System-2196       | TpComm logrun /rpc/t  | TpComm logrun /rpc/tp_comm/getPublishTable success* |                              |                     |              |
| 10 | Ø System-2196       | TpComm logrun /rpc/t  | p_comm/getRpcTable succes                           | s"                           | 2023-11             | -02 16:29:14 |

< >

Fig. 3.3 History Event Screen

4. After filtering the event levels, you can see corresponding event descriptions as shown in Fig. 3.4.

|    | 🔺 admin 🖂           |       | No                                                  | Program Running                        | UF:0 $\checkmark$                           | Group:1                                                          | World C    | oordinate 🗸 | 100%                |  |
|----|---------------------|-------|-----------------------------------------------------|----------------------------------------|---------------------------------------------|------------------------------------------------------------------|------------|-------------|---------------------|--|
|    | 2023-11-02 16:36:29 |       | C                                                   | peration-0021                          | TF:0 $\vee$                                 | SERVO_OFF                                                        | C          | ontinue     | UnLimited           |  |
|    | Event Level         | ALL   | ^                                                   | Search Range                           | 2023-11-02 00:00:00                         | to 2023-11-02 23:59:59                                           | 9          | Search      |                     |  |
|    | Event Code          | ALL   |                                                     | ription                                |                                             |                                                                  |            | Time        |                     |  |
| 1  | 🕖 System-2196       | NONE  |                                                     | omm logrun /rpc/1                      | tp_comm/getPublishTable suc                 | cess*                                                            |            | 2023-11-0   | 2023-11-02 16:30:55 |  |
| 2  | Operation-000       | INFO  |                                                     | mode switching t                       | o UnlimitedManual*                          |                                                                  |            | 2023-11-02  | 2 16:30:54          |  |
| 3  | Ø System-0069       | PAUSE | E-L                                                 | blish communicati                      | ion with control cabinet                    |                                                                  |            | 2023-11-02  | 2 16:30:54          |  |
| 4  | Ø System-2196       | PAUSE | -G                                                  | omm logrun /rpc/t                      | tp_comm/getRpcTable success                 | e .                                                              |            | 2023-11-02  | 2 16:30:54          |  |
| 5  | Ø System-2196       | STOP- | STOP-L<br>STOP-G<br>administrator has logged in wit |                                        | nm logrun /rpc/tp_comm/getRpcTable success* |                                                                  |            |             | 2 16:30:51          |  |
| 6  | Operation-002       | STOP- |                                                     |                                        | logged in with the default par              | ged in with the default password. It is recommended to update th |            | 2023-11-02  | 2 16:29:17          |  |
| 7  | Operation-001       | 7     | a                                                   | imin login success*                    |                                             |                                                                  |            | 2023-11-02  | 2 16:29:17          |  |
| 8  | Operation-0065 us   |       |                                                     | ser mode switching to UnlimitedManual* |                                             |                                                                  | 2023-11-02 | 2 16:29:15  |                     |  |
| 9  | Ø System-2196 T     |       |                                                     | Comm logrun /rpc/t                     | tp_comm/getPublishTable suc                 | cess*                                                            |            | 2023-11-02  | 2 16:29:15          |  |
| 10 | Ø System-2196       |       |                                                     | Comm logrun /rpc/t                     | tp_comm/getRpcTable success                 | *                                                                |            | 2023-11-02  | 2 16:29:14          |  |

 $\langle \rangle$ 

Fig. 3.4 Selection of Event Levels

### 3.4 Stop signal

The following table describes stop signals of the controller. The controller can stop the motion of the robot through external buttons and the means in the following table.

| Stop signal                        | Description                                                                                                    |
|------------------------------------|----------------------------------------------------------------------------------------------------|
| External E-stop button             | It indicates the status of the external emergency stop signal and is pressed to stop running.                                                                                                    |
| Limit switch                       | The device stops running when it is enabled.                                                                                                    |
| Safety door                        | It indicates the status of the safety door. The device stops running when the safety door is opened.                                                                                                    |
| Safety switch (enable device)      | It indicates whether the safety switch on the teach pendant is held in<br>the appropriate position. When the teach pendant is valid, releasing or<br>holding the safety switch may trigger an alarm and disconnect the<br>power supply of the servo device. |
| Emergency stop of teach<br>pendant | It indicates the status of the E-stop button on the teach pendant and TRUE is displayed when it is pressed.                                                                                                    |

### 3.5 Zero calibration

Zero calibration is required in the following two cases.

Case 1: A zero-calibration loss alarm or zero-calibration abnormality alarm occurs.

Case 2: The motor is replaced, the battery discharged or the encoder cable disconnected.

In Case 1, only a simple zero calibration is required. In Case 2, please contact us for technical services.

Simple zero-calibration steps are listed in the following:

1. Click on the login window of the TP screen, and the screen shown in Fig. 3.5 will pop up. Click on "Name" and select "admin", enter the password "123", and then click "Confirm" to log in.

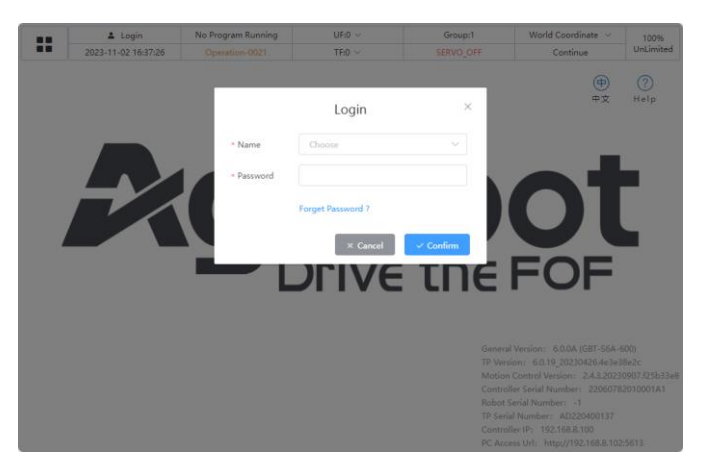

Fig. 3.5 Login Popup

2. Click on the menu icon at the upper left corner of the TP screen.

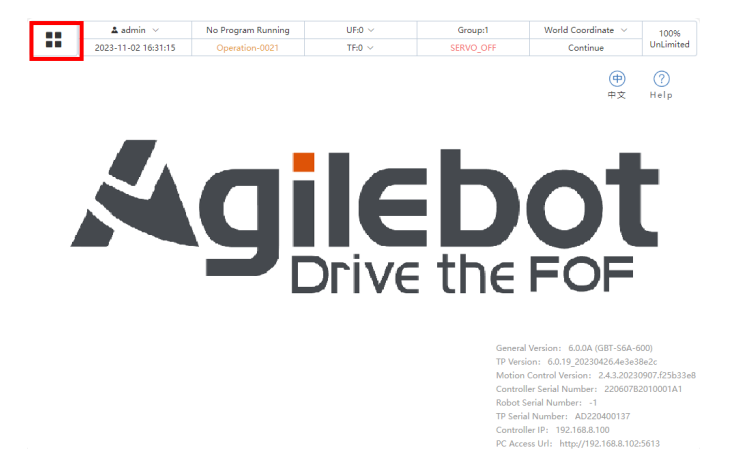

Fig. 3.6 Menu Button at Upper Left Corner

3. Click on the "System" option.

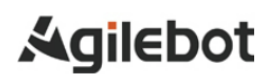

Instructions for IRC-I8A-S Controller

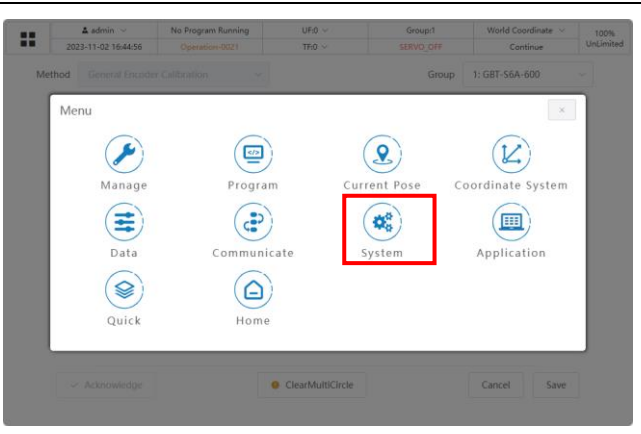

Fig. 3.7 Click on "System" in the Menu

4. Click on the "Basic Setting" option.

| admin 🗸             | No Program Running | UF:0 ~ | Group:1                                                                         | World Coordinate $\sim$ | 100%        |
|---------------------|--------------------|--------|---------------------------------------------------------------------------------|-------------------------|-------------|
| 2023-11-02 16:39:54 |                    | TF:0 V |                                                                                 | Continue                | UnLimited   |
|                     |                    |        |                                                                                 | (中)<br>#文               | (?)<br>Help |
| Menu / System       |                    |        |                                                                                 | e x                     |             |
|                     | Basic Setting      |        | System Variab                                                                   | es                      |             |
|                     | History Event      |        | Other Setting                                                                   | s                       |             |
|                     |                    |        |                                                                                 |                         |             |
|                     |                    |        | IP Versi<br>Motion (<br>Controll)<br>Robot S<br>TP Senia<br>Controll<br>PC Acce |                         |             |

Fig. 3.8 Click on "Basic Setting" in System

5. Click on the "Encoder Calibration" option.

| :: | ▲ admin ∨<br>2023-11-02 16:41:16 | No Program Running<br>Operation-0021 | UF:0 ~<br>TF:0 ~ | Group:1<br>SERVO_OFF | World Coordinate V | 100%<br>UnLimited |
|----|----------------------------------|--------------------------------------|------------------|----------------------|--------------------|-------------------|
|    |                                  |                                      | System Variable  | s                    |                    |                   |
|    | TP Manua                         | Mode Indicator Signal                | None             |                      |                    | _                 |
|    | Menu / System                    | / Basic Setting                      |                  |                      | * ×                |                   |
|    | En                               | coder Calibration                    |                  | Soft Limits          |                    |                   |
|    |                                  | Payload Setting                      |                  | Install Setting      |                    |                   |
|    |                                  |                                      |                  |                      |                    |                   |
|    |                                  |                                      |                  |                      |                    |                   |
|    | Current TC                       | P end speed,unit:mm/s                |                  |                      |                    |                   |
|    |                                  |                                      |                  |                      | 🖉 Edit             | Save              |

Fig. 3.9 Click on "Encoder Calibration" in Basic Setting

6. If the Status is "uncalibrated" on the calibration screen, it means that the zero-calibration information of the axis is lost and should be calibrated.

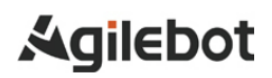

#### Instructions for IRC-I8A-S Controller

|        | 🛓 admin 🗸                       | No Program Running | UF:0 V                  | Group:1   | World Coordinate $\ arphi$ | 1009   |
|--------|---------------------------------|--------------------|-------------------------|-----------|----------------------------|--------|
| 20     | 023-11-02 16:42:06              | Operation-0021     | TF:0 V                  | SERVO_OFF | Continue                   | UnLimi |
| Method | General Encode                  | er Calibration V   |                         | Group     | 1: GBT-S6A-600             |        |
|        |                                 | Axis No.           | Offset Value            | Sta       | tus                        |        |
|        |                                 | Axis 1             | -0.9046010076298941     | c         | к                          |        |
|        |                                 | Axis 2             | -1.3706930066440968     | c         | к                          |        |
|        |                                 | Axis 3             | 24.191100751281         | c         | к                          |        |
|        |                                 | Axis 4             | 64.06295340402814       | c         | к                          |        |
|        |                                 |                    |                         |           |                            |        |
|        |                                 |                    |                         |           |                            |        |
|        |                                 |                    |                         |           |                            |        |
|        | <ul> <li>Acknowledge</li> </ul> |                    | Olicia ClearMultiCircle |           | Calibrate                  |        |

Fig. 3.10 Zero-calibration Status Screen

7. Select between "General Encoder Calibration" and "Direct Input Encoder Calibration".

|                     | 🛓 admin 🖂      | No Program Running | UF:0 V              | Group:1   | World Coordinate $\ arphi$ | 100%    |
|---------------------|----------------|--------------------|---------------------|-----------|----------------------------|---------|
| 2023-11-02 16:42:36 |                | Operation-0021     | TF:0 V              | SERVO_OFF | Continue                   | UnLimit |
| ethod               | General Encode | r Calibration      |                     | Group     | 1: GBT-S6A-600             |         |
|                     | General Encod  | ler Calibration    | Offset Value        | Sta       | tus                        |         |
|                     |                | Axis 1             | -0.9046010076298941 | 0         | к                          |         |
|                     |                | Axis 2             | -1.3706930066440968 | 0         | к                          |         |
|                     | Axis 3         |                    | 24.191100751281     | 0         | к                          |         |
|                     |                | Axis 4             | 64.06295340402814   | 0         | к                          |         |
|                     |                |                    |                     |           |                            |         |
|                     |                |                    |                     |           |                            |         |
|                     |                |                    |                     |           |                            |         |
|                     | < Acknowledge  |                    | ClearMultiCircle    |           | Et Calibrate               |         |

Fig. 3.11 Selecting Calibration Methods

8. Select the axis to be calibrated on the left and click "Calibrate" to perform the calibration.

|        | 🚨 admin 🖂                       | No Program Running | UF:0 ~              | Group:1   | World Coordinate 🗸 | 100%     |
|--------|---------------------------------|--------------------|---------------------|-----------|--------------------|----------|
| 202    | 23-11-02 16:42:36               | Operation-0021     | TF:0 $\sim$         | SERVO_OFF | Continue           | UnLimite |
| Method | General Encode                  | er Calibration     |                     | Group     | 1: GBT-S6A-600     |          |
|        | General Encod                   | der Calibration    | Offset Value        | Sta       | tus                |          |
|        | Direct Input En                 | coder Calibration  |                     |           |                    |          |
|        |                                 | Axis 1             | -0.9046010076298941 | o         | к                  |          |
|        |                                 | Axis 2             | -1.3706930066440968 | o         | к                  |          |
|        |                                 | Axis 3             | 24.191100751281     | o         | к                  |          |
|        |                                 | Axis 4             | 64.06295340402814   | o         | к                  |          |
|        |                                 |                    |                     |           |                    |          |
|        |                                 |                    |                     |           |                    |          |
|        |                                 |                    |                     |           |                    |          |
|        | <ul> <li>Acknowledge</li> </ul> |                    | OlearMultiCircle    |           | 🕒 Calibrate        |          |

Fig. 3.12 Click "Calibrate" for Calibration

9. A prompt message indicating "Calibration success" will appear on the upper right corner after successful calibration. Click "Save" to complete the calibration.

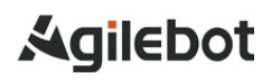

Instructions for IRC-I8A-S Controller

|   | Gr 1 W 112 P 1        | UF:0 ~              | No Program Running | 🚨 admin 🖂        |        |
|---|-----------------------|---------------------|--------------------|------------------|--------|
|   | SER SUCCESS           | TF:0 V              | Operation-0021     | 3-11-02 16:44:12 | 202    |
|   | Group In Our Sort Sou |                     | r Calibration V    | General Encode   | lethod |
|   | Status                | Offset Value        | Axis No.           | •                |        |
|   | ОК                    | -0.9046010076298941 | Axis 1             |                  |        |
|   | ОК                    | -1.3706930066440968 | Axis 2             |                  |        |
|   | ОК                    | 24.191100751281     | Axis 3             |                  |        |
|   | To be Saved           | 134.74748011997767  | Axis 4             | V                |        |
|   |                       |                     |                    |                  |        |
|   |                       |                     |                    |                  |        |
|   |                       |                     |                    |                  |        |
| e | Cancel Save           | OlearMultiCircle    |                    | Acknowledge      |        |

Fig. 3.13 Click "Save" to complete the Calibration

### 3.6 Resolution of common faults based on alarm codes

| Motion-A32097 - UI servo enable is off*                                                                                                    |
|----------------------------------------------------------------------------------------------------|
| Phenomenon: UI servo enable is off                                                                                                    |
| Result: Stop                                                                                                    |
| Cause: triggered by UI signal                                                                                                    |
|                                                                                                    |
| Countermeasure: Keep the UI signal at a high level. Otherwise, the low level may trigger a Class 0 stop.                                                                                                    |
| (1) To view the UI signal, click on the menu at the upper left corner of the TP screen, as shown below, and then click "Communicate".                                                                                            |
| L admin         No Program Running         UF9 ~         Group:1         World Coordinate ~         100%           2023-11-02 16-39:06         Operation-0021         TF0 ~         SERVO_OFF         Continue         UnLimited |
| ()<br>Menu                                                                                                    |
|                                                                                                    |
| Manage Program Current Pose Coordinate System                                                                                                    |
| Data Communicate System Application                                                                                                    |
|                                                                                                    |
| Koton Control Wisson: 2.46.2007/12016368<br>Controller: 26007/12016376                                                                                                    |
| Robot Serial Number:         -1           TP Serial Number:         AD2240400137           Controller IP:         1923.588.100           PC Access Url:         http://192.168.8.102.5613                                        |
| (2) On the "Communicate" screen as shown below, click "IO status" to view the IO signal.                                                                                                    |

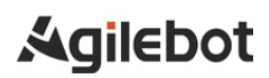

#### Instructions for IRC-I8A-S Controller

|      | 🚨 admin 🖂           | No Program Running | UF:0 V           | Group:1    | World Coordinate 🗸 | 100%      |
|------|---------------------|--------------------|------------------|------------|--------------------|-----------|
|      | 2023-11-02 16:45:47 |                    | TF:0 V           |            | Continue           | UnLimited |
| Meti | hod General Encod   |                    |                  | Group      | 1: GBT-S6A-600     |           |
|      | Menu / Commu        | ID Status          |                  | IO Mappinę |                    |           |
|      |                     |                    | ClearMultiCircle |            | Cancel Save        |           |

(3) On the "IO status" screen as shown below, click on the button circled in red to view different types of signals.

|                | 🔺 admin 🖂           | No Program Running | UF:0    | ~        | Group:1      | World Coordinate $\ arphi$ | 100%       |
|----------------|---------------------|--------------------|---------|----------|--------------|----------------------------|------------|
|                | 2023-11-02 16:47:05 | Operation-0021     | TF:0    | ~        | SERVO_OFF    | Continue                   | UnLimited  |
| DI/DO          |                     |                    |         |          |              | O Cancel All Simulation    | IO Mapping |
| DI/DO          | Name                | Simulation         | Value   | Port     | N            | ame                        | Value      |
| UI/UO<br>BI/BO |                     |                    | UNKNOWN | DO[1]    |              |                            | UNKNOWN    |
| DI[ 2          | 1                   |                    | UNKNOWN | DO[2]    |              |                            | UNKNOWN    |
| DI[ 3          | 1                   |                    | UNKNOWN | DO[3]    |              |                            | UNKNOWN    |
| DI[ 4          | 1                   |                    | UNKNOWN | DO[4]    |              |                            | UNKNOWN    |
| DI[ 5          | 1                   |                    | UNKNOWN | DO[ 5 ]  |              |                            | UNKNOWN    |
| DI[ 6          | 1                   |                    | UNKNOWN | DO[ 6 ]  |              |                            | UNKNOWN    |
| DI[ 7          | 1                   |                    | UNKNOWN | DO[7]    |              |                            | UNKNOWN    |
| DI[ 8          | 1                   |                    | UNKNOWN | DO[ 8 ]  |              |                            | UNKNOWN    |
| DI[ 9          | 1                   |                    | UNKNOWN | DO[ 9 ]  |              |                            | UNKNOWN    |
| DI[ 10         | 01                  |                    | UNKNOWN | DO[ 10 ] |              |                            | UNKNOWN    |
|                | Total 1024 <        | > Go to 1          |         |          | Total 1024 < | > Go to 1                  |            |

|          | 🚨 admin 🖂           | No Program Running | UF    | -:0 ~    | Group:1       | World Coordinate $$ | 100%       |  |
|----------|---------------------|--------------------|-------|----------|---------------|---------------------|------------|--|
|          | 2023-11-02 16:47:41 | Operation-0021     | TF    | :0 ~     | SERVO_OFF     | Continue            | UnLimited  |  |
| UI/UO    |                     |                    |       |          |               |                     | IO Mapping |  |
| Port     | Name                | Bypass             | Value | Port     | Nam           | e                   | Value      |  |
| UI[ 1    | Servo_Enable        | Yes No             | ON    | UO[1]    | CMD_Er        | able                | OFF        |  |
| UI[ 2]   | Pause_Request       | Yes No             | ON    | UO[ 2 ]  | Paus          | be be               | OFF        |  |
| UI[ 3 ]  | Reset               | Yes No             | OFF   | UO[ 3 ]  | Fau           | t 📕                 | ON         |  |
| UI[ 4 ]  | Start&Restart       | Yes No             | OFF   | UO[ 4 ]  | Program_F     | tunning             | OFF        |  |
| UI[ 5 ]  | Abort_Program       | Yes No             | ON    | UO[ 5 ]  | Servo_S       | tatus               | OFF        |  |
| UI[ 6 ]  | Selection_Strobe    | Yes No             | OFF   | UO[ 6 ]  | Selection_Che | ck_Request          | OFF        |  |
| UI[7]    | MPLCS_Start         | Yes No             | OFF   | UO[7]    | MPLCS_Sta     | rt_Done             | OFF        |  |
| UI[ 8 ]  | Program_Selection_1 | Yes No             | OFF   | UO[ 8 ]  | Selection_C   | onfirm_1            | OFF        |  |
| UI[ 9 ]  | Program_Selection_2 | Yes No             | OFF   | UO[ 9 ]  | Selection_C   | onfirm_2            | OFF        |  |
| UI[ 10 ] | Program_Selection_3 | Yes No             | OFF   | UO[ 10 ] | Selection_C   | onfirm_3            | OFF        |  |
|          | Total 13 <          | > Go to 1          |       |          | Total 13 🔇 🔿  | Go to 1             |            |  |

Safety-2115 - The safety board dual channel data are not the same.\*

Phenomenon: The safety board dual channel data are not the same.

Result: ESTOP status

Cause: error in hardware signal

Countermeasure: Check if the safety circuit on the safety board is normal.

Safety-2116 - The safety board detects external stop signal.\*

Phenomenon: The safety board detects external stop signal.

Result: ESTOP status

Cause: status of hardware signal

Countermeasure: Check external ESTOP signal.

Safety-2117 - The safety board detects safety door stop signal.\*

Phenomenon: The safety board detects safety door stop signal.

Result: ESTOP status

Cause: status of hardware signal

Countermeasure: Check safety door signal.

Safety-2118 - The safety board detects limited stop signal.\*

Phenomenon: The safety board detects limited stop signal.

Result: ESTOP status

Cause: status of hardware signal

Countermeasure: Check the limit signal.

Safety-2119 - The safety board detects Deadman Normal is abnormal when in manual mode.\*

Phenomenon: The safety board detects that Deadman Normal is releases in manual mode.

Result: ESTOP status

Cause: status of hardware signal

Countermeasure: Check if the Deadman button is pressed in the manual mode.

Safety-2122 - The safety board detects TP-ESTOP signal.\*

Phenomenon: The safety board detects TP-ESTOP signal.

Result: ESTOP status

Cause: status of hardware signal

Countermeasure: Check the TP-ESTOP button.

System-2193 - Controller detects the safety board is not ready when reset operation\*

Phenomenon: The robot cannot be powered on after RESET is pressed.

Result: The operation fails.

Cause: The safety board signal is not ready.

Countermeasure: Check the alarm codes reported simultaneously and the safety board signal

Motion-2110-Motion-2115 - Joint out of constraint\* (Axis 1 - Axis 6)

Phenomenon: Joint out of constraint

Result: The program cannot run continuously. It is paused and should be reset.

Cause: Input joint value exceeds the constraint.

Countermeasure: Move the robot to within the soft limit position.

Perform the following operations when it exceeds the soft limit.

1) View current position message and soft limit position message of each axis.

2) Implement zero calibration due to the soft limit caused by the loss of zero calibration.

The operation steps are as follows for Case 1:

1. Click the menu button and then click "Current Pose".

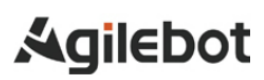

Instructions for IRC-I8A-S Controller

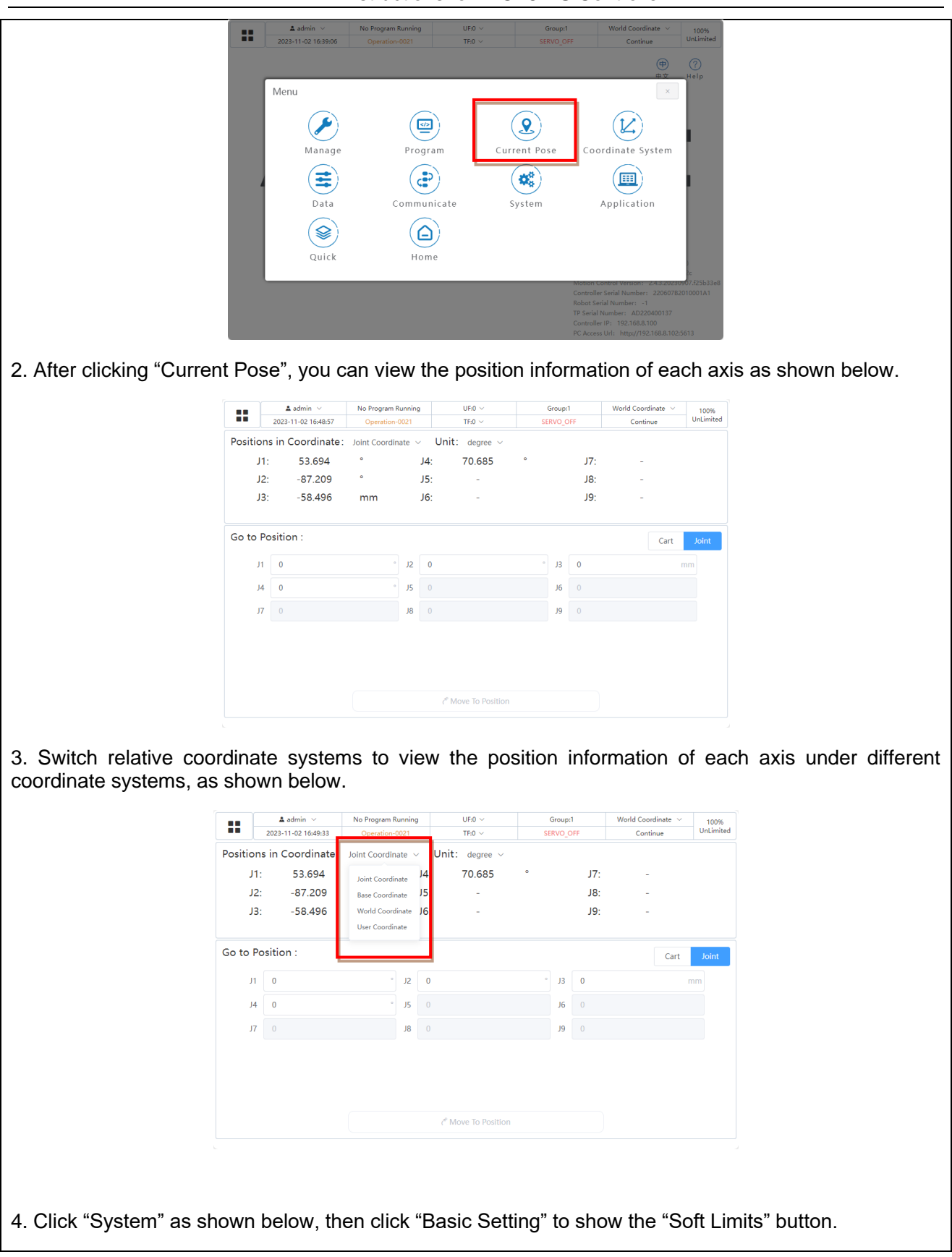

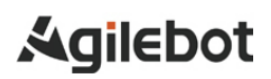

| A sdmin<br>2023-11-02 16:0<br>Positions in Coordir<br>J1: 53.65<br>Go to | No Program Running         UE0 ×           Opwration:0021         TE0 ×           ate:         Joint Coordinate ×         Unit: degree ×           4         °         J4:         70.684           Basic Setting           History Event | Groupt World Continue V<br>SERVO_OFF Continue UnLimited                                               |                         |
|--------------------------------------------------------------------------|----------------------------------------------------------------------------------------------------|----------------------------------------------------------------------------------------------------|-------------------------|
|                                                                          | ڈ Move To Position                                                                                                    |                                                                                                    |                         |
| 5. Click "Soft I imits" to view the s                                    | oft limit positions of eac                                                                                                    | h axis.                                                                                               |                         |
|                                                                          |                                                                                                    |                                                                                                    | _                       |
| ▲ admin ~<br>2023-11-02 16:51                                            | No Program Running         UF:0 ~           59         Operation-0021         TF:0 ~                                                                                                    | Group:1         World Coordinate ~         100%           SERVO_OFF         Continue         UnLimite | d                       |
| Positions in Coordin                                                     | ate: Joint Coordinate ~ Unit: degree ~                                                                                                    | • 17.                                                                                                 |                         |
| J1: 53.69                                                                | em / Basic Setting                                                                                                    | J/: -                                                                                                 |                         |
| , and y system                                                           | For the C. Phone to a                                                                                                    |                                                                                                    |                         |
| Go to                                                                    | Encoder Calibration                                                                                                    | Soft Limits Joint                                                                                     |                         |
|                                                                          | Payload Setting                                                                                                    | Install Setting                                                                                       |                         |
|                                                                          | (* Move to Position                                                                                                    |                                                                                                    |                         |
| 6. The Soft Lower and Soft Upper                                         | of each axis are show                                                                                                    | n as below.                                                                                           |                         |
| ▲ admin ∨<br>2023-11-02 16:52                                            | No Program Running         UF:0 ~           53         Operation-0021         TF:0 ~                                                                                                    | Group:1         World Coordinate         100%           SERVO_OFF         Continue         UnLimite   | d                       |
| Group: GBT-S6A-600                                                       | Group ID 1 Group Name GBT-S6A-600                                                                                                    |                                                                                                    |                         |
|                                                                          | Axis Default Lower Soft Lower<br>Axis1 -132 ° -132                                                                                                    | Soft Upper Default Upper                                                                              |                         |
|                                                                          | Axis2 -150 ° -150                                                                                                    | ° 150 ° 150 °                                                                                         |                         |
|                                                                          | Axis3 -200 mm -200                                                                                                    | mm 0 mm 0 mm                                                                                          |                         |
|                                                                          | Axis4 -360 ° -360                                                                                                    | ° 360 ° 360 °                                                                                         |                         |
|                                                                          |                                                                                                    |                                                                                                    |                         |
|                                                                          |                                                                                                    |                                                                                                    |                         |
|                                                                          |                                                                                                    |                                                                                                    |                         |
|                                                                          |                                                                                                    |                                                                                                    |                         |
|                                                                          |                                                                                                    | 4. Edit                                                                                               |                         |
|                                                                          |                                                                                                    |                                                                                                    |                         |
| Operation steps for Case 2 are as                                        | follows:                                                                                                    |                                                                                                    |                         |
| 1. The soft limit error may also                                         | be caused in case of                                                                                                    | loss of zero calibration.                                                                             | Click Basic Setting -   |
| Encoder Calibration to open the c                                        | alibration screen. If the<br>Instructions for IRC-I84                                                                                                    | Status is "uncalibrated",<br>A-S Controller                                                           | it should be calibrated |

| Ĩ                   |               | ▲ admin ∨<br>2023-11-02 16:42:06                       | No Program Running                                                                                        | UF:0 ~<br>TF:0 ~                                                                                                    | Group:1 World Coordinate ~<br>SERVO OFF Continue                                                        | 100%<br>UnLimited          |
|---------------------|---------------|--------------------------------------------------------|----------------------------------------------------------------------------------------------------|----------------------------------------------------------------------------------------------------|----------------------------------------------------------------------------------------------------|----------------------------|
|                     | Meth          | od General Encode                                      | er Calibration                                                                                            |                                                                                                    | Group 1: GBT-S6A-600                                                                                    |                            |
|                     |               |                                                        | Axis No.                                                                                                  | Offset Value                                                                                                    | Status                                                                                                  |                            |
|                     |               |                                                        | Axis 1                                                                                                    | -0.9046010076298941                                                                                                    | ОК                                                                                                    |                            |
|                     |               |                                                        | Axis 2                                                                                                    | -1.3706930066440968                                                                                                    | ОК                                                                                                    |                            |
|                     |               |                                                        | Axis 3                                                                                                    | 24.191100751281                                                                                                    | ОК                                                                                                    |                            |
|                     |               |                                                        | Axis 4                                                                                                    | 64.06295340402814                                                                                                    | ОК                                                                                                    |                            |
|                     |               |                                                        |                                                                                                    |                                                                                                    |                                                                                                    |                            |
|                     |               |                                                        |                                                                                                    |                                                                                                    |                                                                                                    |                            |
|                     |               | ✓ Acknowledge                                          |                                                                                                    | OlearMultiCircle                                                                                                    | e 🗊 Calibrate                                                                                           |                            |
|                     |               |                                                        |                                                                                                    |                                                                                                    |                                                                                                    |                            |
| 2. A prompt message | ge in<br>Clic | dicating '<br>k "Save"                                 | Calibratior                                                                                               | success'                                                                                                    | ' will appear on the<br>ration                                                                          | e upper right corner after |
|                     | . 010         | K Gave                                                 | to complet                                                                                                |                                                                                                    |                                                                                                    |                            |
|                     |               |                                                        |                                                                                                    |                                                                                                    |                                                                                                    |                            |
|                     | 2             | ▲ admin ∨<br>023-11-02 16:44:12                        | No Program Running<br>Operation-0021                                                                      | UF:0 $\sim$ TF:0 $\sim$                                                                                                 | Gr SUCCESS<br>Calibration success                                                                       | ×                          |
|                     | Method        | ▲ admin ∨<br>023-11-02 16:44:12<br>General Encoder     | No Program Running<br>Operation-0021<br>Calibration ~                                                     | UF:0 ~<br>TF:0 ~                                                                                                    | Gr SUCCESS<br>Calibration success                                                                       | ×                          |
|                     | Method        | ▲ admin ∨<br>023-11-02 16:44:12<br>General Encoder     | No Program Running<br>Operation-0021<br>Calibration ~<br>Axis No.                                         | UF:0 ~<br>TF:0 ~<br>Offset Value                                                                                        | Gr SUCCESS<br>Calibration success<br>Uncop Troop Status                                                 | ×                          |
|                     | Method        | ▲ admin ∨<br>023-11-02 16:44:12<br>General Encoder     | No Program Running<br>Operation-0021<br>Calibration ~<br>Axis No.<br>Axis 1                               | UF:0 ~<br>TF:0 ~<br>Offset Value                                                                                        | Gr SUCCESS<br>Calibration success<br>Status<br>OK                                                       | ×                          |
|                     | Method        | ▲ admin ∨<br>023-11-02 16:44:12<br>General Encoder     | No Program Running<br>Operation-0021<br>Calibration ×<br>Axis No.<br>Axis 1<br>Axis 2                     | UF:0 ~<br>TF:0 ~<br>Offset Value<br>-0.9046010076298941<br>-1.3706930066440968                                          | Status<br>OK<br>OK                                                                                      | ×                          |
|                     | Method        | ▲ admin ∨<br>023-11-02 16:44:12<br>General Encoder     | No Program Running<br>Operation-0021<br>Calibration ~<br>Axis No.<br>Axis 1<br>Axis 2<br>Axis 3           | UF-0 ~<br>TF:0 ~<br>Offset Value<br>-0.9046010076298941<br>-1.3706930066440968<br>24.191100751281                       | Gr SUCCESS<br>Calibration success<br>Unity International<br>Status<br>OK<br>OK                          | x                          |
|                     | Method        | ▲ admin ∨<br>023-11-02 16:44:12<br>General Encoder<br> | No Program Running<br>Operation-0021<br>Calibration<br>Axis No.<br>Axis 1<br>Axis 2<br>Axis 3<br>Axis 4   | UF-0 ~<br>TF-0 ~<br>Offset Value<br>-0.9046010076298941<br>-1.3706930066440968<br>24.191100751281<br>134.74748011997767 | Gr SUCCESS<br>Calibration success<br>OK<br>OK<br>OK<br>To be Saved                                      | x                          |
|                     | Method        | ▲ admin ∨<br>023-11-02 16:44:12<br>General Encoder     | No Program Running<br>Operation-0021<br>Calibration ×<br>Axis No.<br>Axis 1<br>Axis 2<br>Axis 3<br>Axis 4 | UF-0 ><br>TF:0 ><br>Offset Value<br>-0.9046010076298941<br>-1.3706930066440968<br>24.191100751281<br>134.74748011997767 | Status<br>OK<br>OK<br>To be Saved                                                                       |                            |
|                     | Method        | ▲ admin ∨<br>023-11-02 16:44:12<br>General Encoder     | No Program Running<br>Operation-0021<br>Calibration ×<br>Axis No.<br>Axis 1<br>Axis 2<br>Axis 3<br>Axis 4 | UF-0 ~<br>TF:0 ~<br>Offset Value<br>-0.9046010076298941<br>-1.3706930066440968<br>24.191100751281<br>134.74748011997767 | Gr SUCCESS<br>Calibration success<br>Unity Industry Solution<br>Status<br>OK<br>OK<br>OK<br>To be Saved |                            |
|                     | Method        | ▲ admin ∨<br>023-11-02 16:44:12<br>General Encoder<br> | No Program Running<br>Operation-0021<br>Calibration<br>Axis No.<br>Axis 1<br>Axis 2<br>Axis 3<br>Axis 4   | UF-0 ~<br>TF:0 ~<br>Offset Value<br>-0.9046010076298941<br>-1.3706930066440968<br>24.191100751281<br>134.74748011997767 | Gr SUCCESS<br>Calibration success<br>University of the status<br>OK<br>OK<br>OK<br>To be Saved          |                            |
|                     | Method        | ▲ admin ∨<br>023-11-02 16:44:12<br>General Encoder     | No Program Running<br>Operation-0021<br>Calibration ×<br>Axis No.<br>Axis 1<br>Axis 2<br>Axis 3<br>Axis 4 | UF-0 ><br>TF:0 ><br>Offset Value<br>-0.9046010076298941<br>-1.3706930066440968<br>24.191100751281<br>134.74748011997767 | Status<br>OK<br>OK<br>To be Saved                                                                       | ve                         |

## 4 Replacement of units

This chapter describes the methods for replacing each unit in the controller.

## 🛕 Warning

When units or printed circuit boards are replaced through maintenance and repair, turn off the Circuit Breaker and remove the power cord. Do not touch internal units or printed circuit boards in 1 min after the Circuit Breaker is turned off. It is only allowed in the safe state that surrounding machines or other devices are not moving.

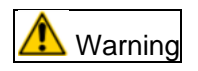

When replacing parts, make sure to read the Maintenance Manual in advance and proceed with the operation after fully understanding the operating steps. Operations in wrong steps may lead to unexpected accidents, resulting in damage to the robot or injury to the operator.

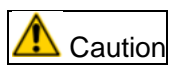

Please note that the parts inside the controller may be hot. Heat-resistant gloves and other protective devices should be available when it is necessary to touch the equipment in a hot state.

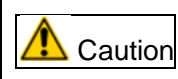

- 1) When removing the printed circuit board, make sure to avoid touching the semiconductor parts on the circuit or other parts with hands. It is required to confirm that the settings for the printed circuit board to be replaced have been correctly made.
- 2) After replacement, correctly adjust the printed circuit board to be adjusted.
- 3) The replacement of the rear panel, power unit or main board (including base board and module) may sometimes result in the loss of robot parameters, teaching data, etc. Therefore, it is necessary to back up the data in the memory card in advance.
- 4) Re-mount the cables removed during replacement. If unable to figure out the joints, make appropriate records before removing the cables.

### 4.1 Steps before replacement

Disconnect the power supply of the controller.

- (1) Switch off the Circuit Breaker.
- (2) Remove the power cable.

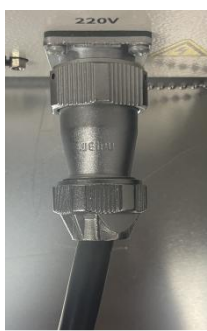

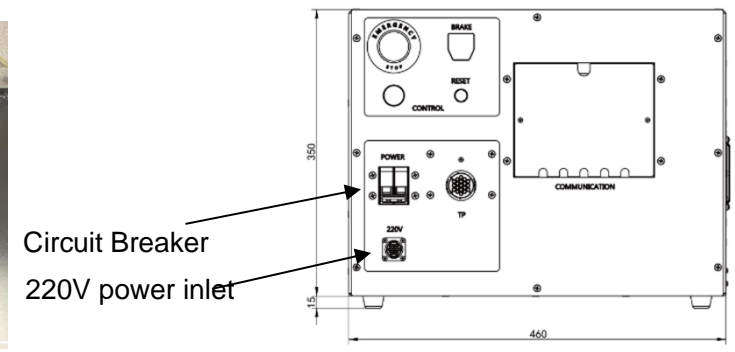

Power cable

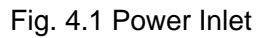

Remove the top cover of the controller.

- (1) Unscrew the screws on the top cover.
- (2) Lift the cover upwards slowly.

Remove the back cover of the controller.

- (1) Unscrew the screws on the back cover.
- (2) Remove the back cover.

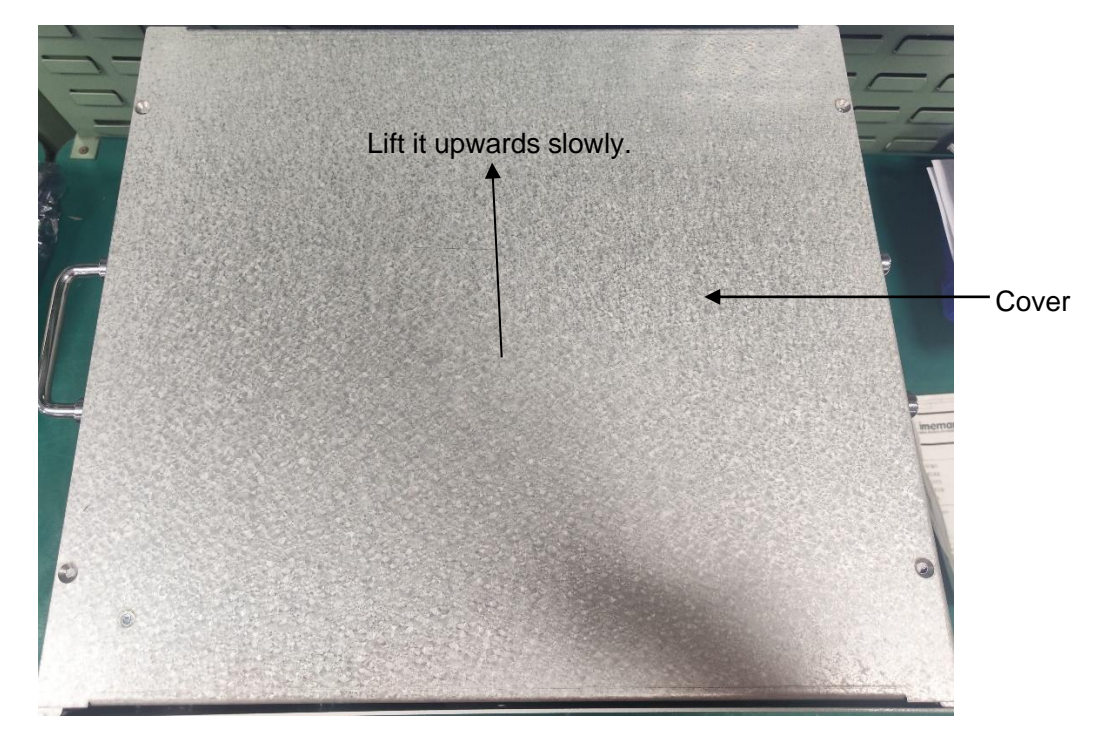

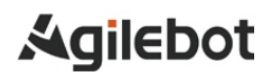

Fig. 4.2 Top Cover

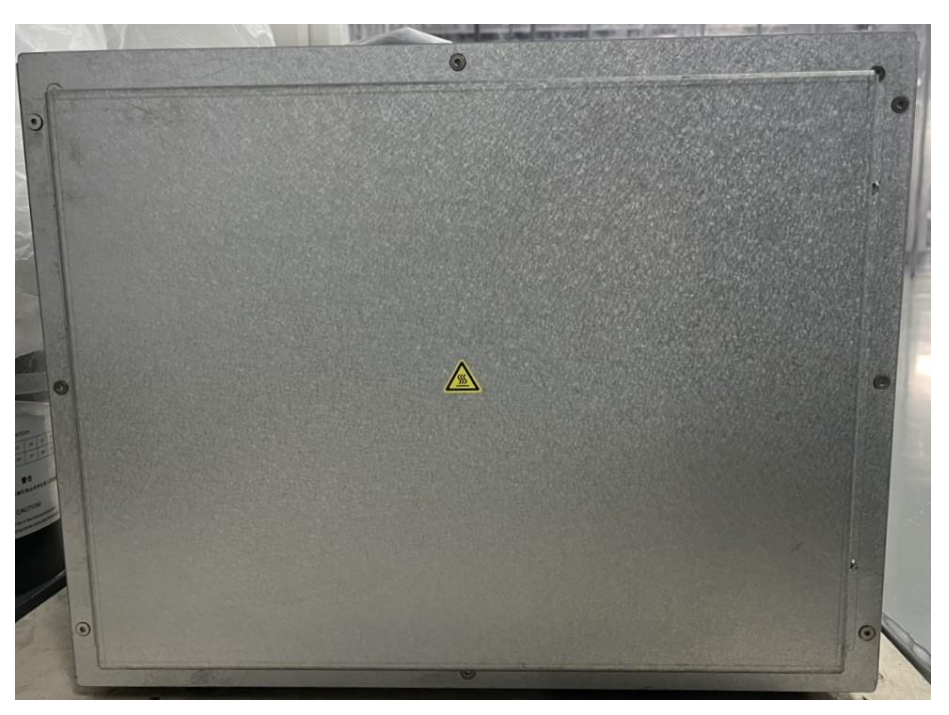

Fig. 4.3 Back Cover

### 4.2 Replacement of safety board

- (1) Remove cables on safety board.
- (2) Dismantle M3 nuts to replace the safety board.
- (3) Mount the safety board according to the reverse steps of removal.

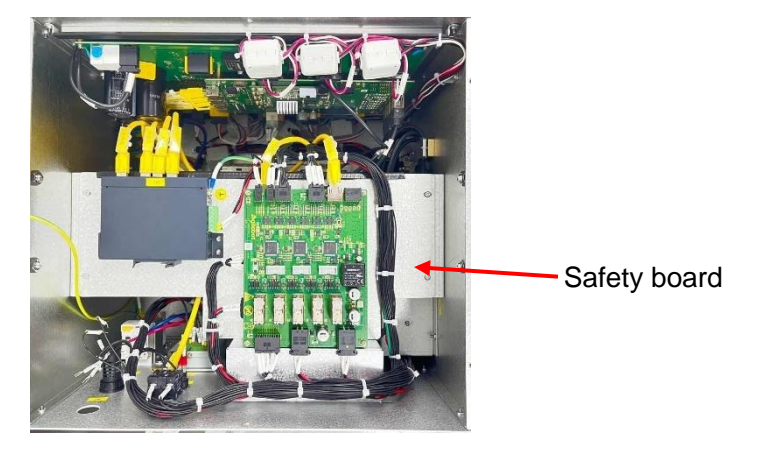

Fig. 4.4 Safety Board

### 4.3 Replacement of I/O board

- (1) Dismantle the safety board firstly before removing the I/O board. Please refer to Section 4.2 for details.
- (2) Dismantle the fixing copper studs on the I/O boards to remove it.
- (3) Mount the I/O board according to the reverse steps of removal. Instructions for IRC-I8A-S Controller
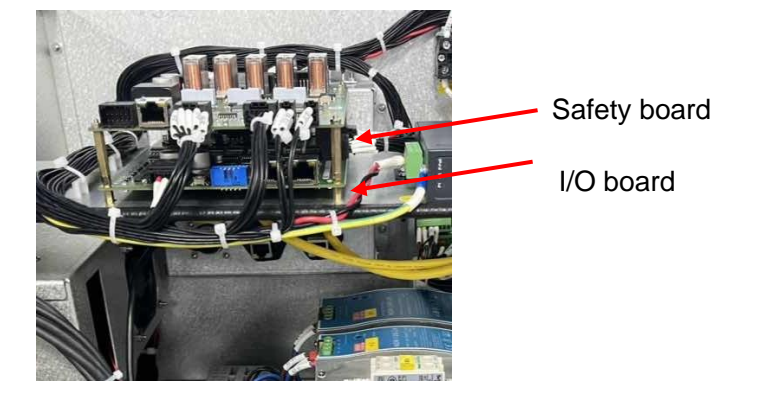

Fig. 4.5 I/O Board

# 4.4 Replacement of EMI filter board

- (1) Unscrew the fixing screws on the EMI filter board.
- (2) Remove cables on the EMI filter board.
- (3) Mount the EMI filter board according to the reverse steps of removal.

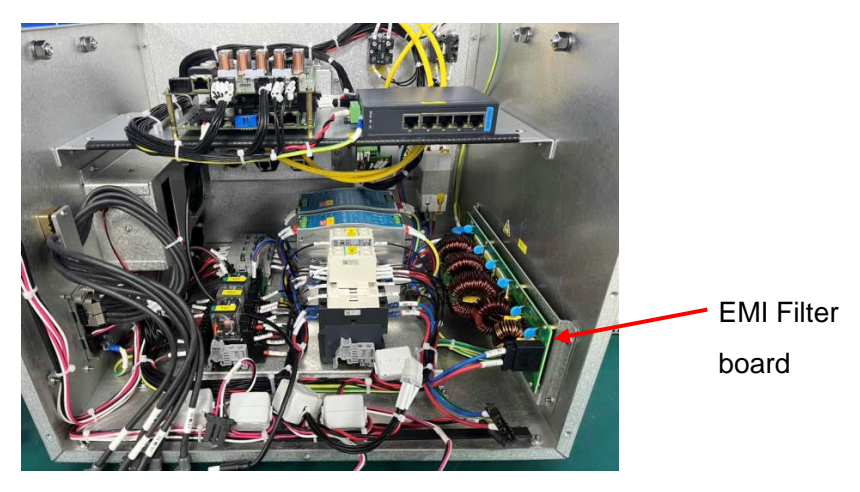

Fig. 4.6 EMI Filter Board

### 4.5 Replacement of Circuit Breaker

- (1) Unscrew the fixing screws on the Circuit Breaker.
- (2) Remove cables on the Circuit Breaker.
- (3) Mount the Circuit Breaker according to the reverse steps of removal.

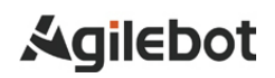

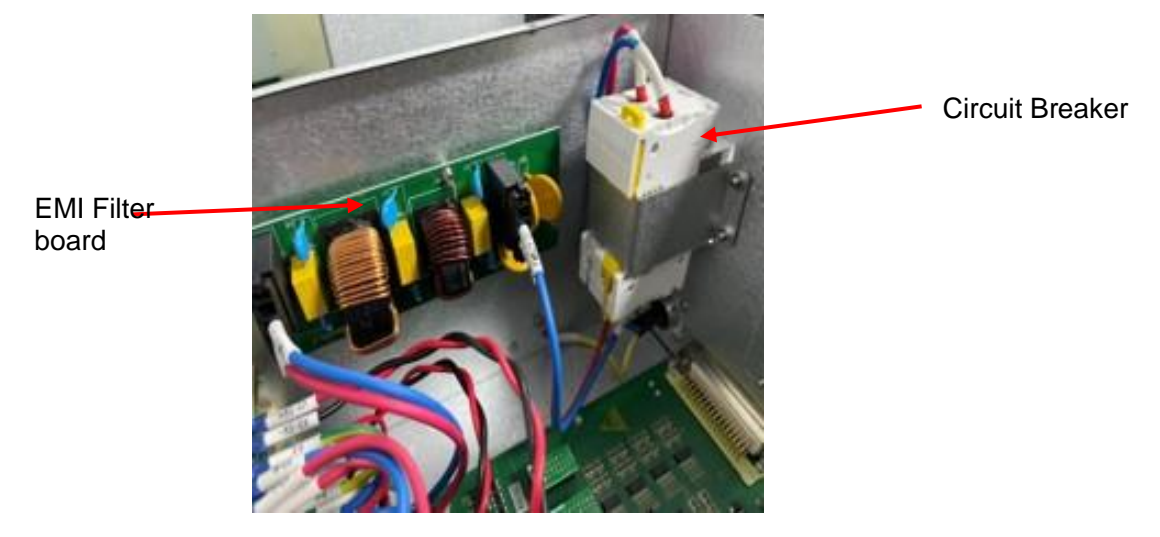

Fig. 4.7 Circuit Breaker

# 4.6 Replacement of power inlet

- (1) Unscrew the screws on the power inlet.
- (2) Mount the power inlet according to the reverse steps of removal.

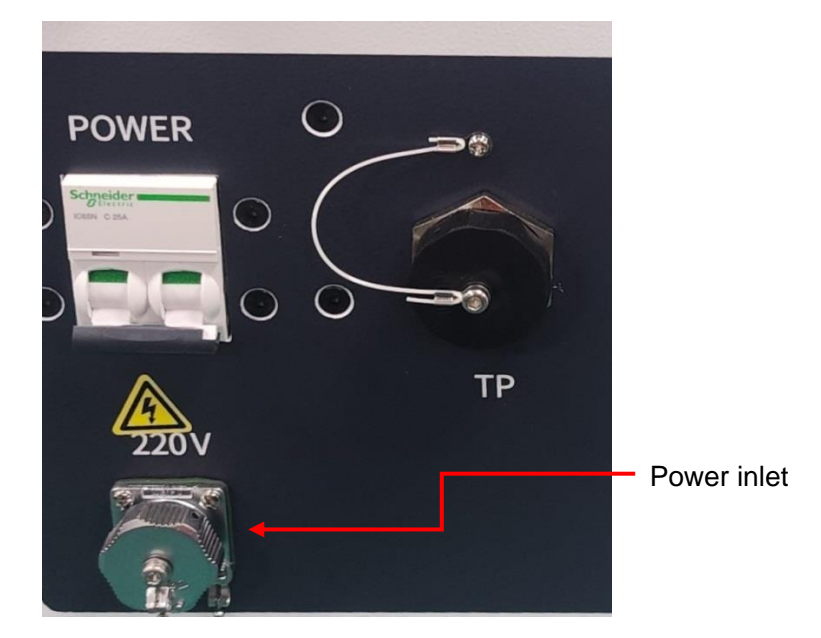

Fig. 4.8 Power Inlet

### 4.7 Replacement of controller core board

- (1) Unscrew the fixing screws M3 on the controller core board.
- (2) Pull upwards to remove the controller core board (note the falling of the same height studs below the controller core board).
- (3) Mount the controller core board according to the reverse steps of removal.

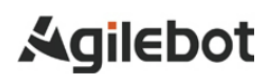

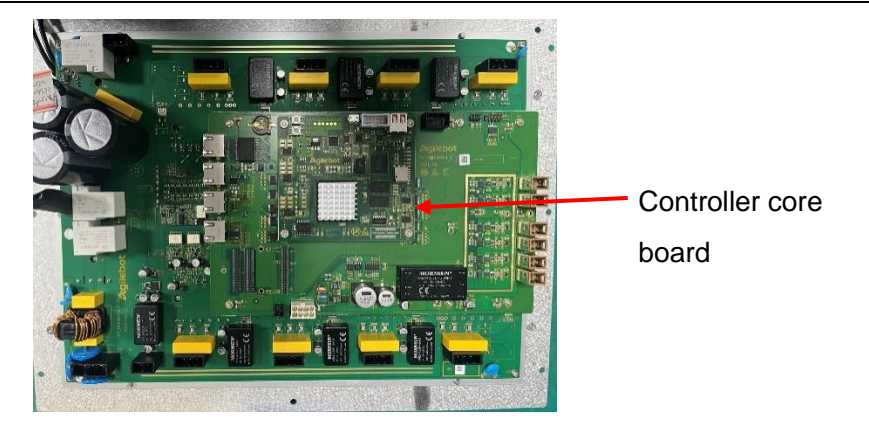

Fig. 4.9 Controller Core Board

### 4.8 Replacement of Controller Main Board

- (1) Dismantle the controller core board firstly before replacing the Controller Main Board. Please refer to Section 4.7 for details.
- (2) Remove cables on Controller Main Board.
- (3) Unscrew the fixing screws M3 of the Controller Main Board to remove the Controller Main Board.
- (4) Mount the Controller Main Board according to the reverse steps of removal.

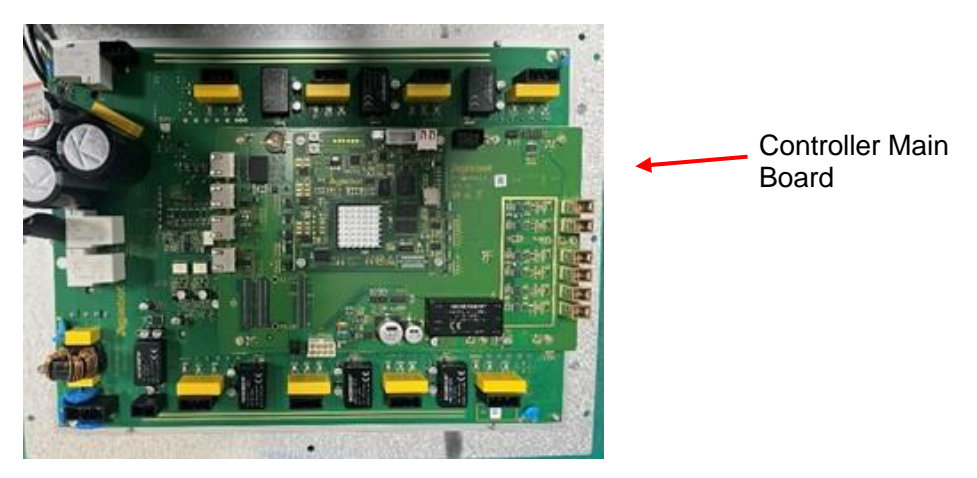

Fig. 4.10 Controller Main Board

#### 4.9 Replacement of drive board

- (1) Dismantle the main control board firstly before replacing the drive board. Please refer to Section 4.8 for details.
- (2) Remove cables on the drive board.
- (3) Unscrew the fixing screws M3 on the drive board.
- (4) Mount the drive board according to the reverse steps of removal.

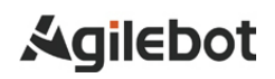

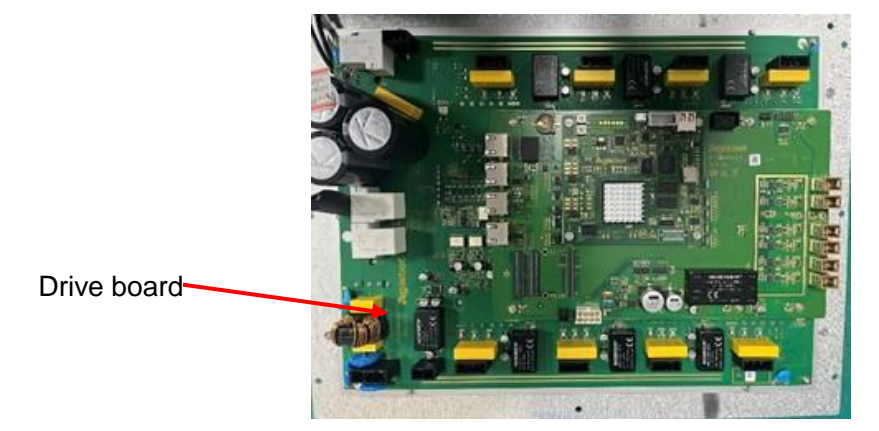

Fig. 4.11 Drive Board

# 4.10 Replacement of Power Soft Start Circuit Board

- (1) Remove cables on the Power Soft Start Circuit Board.
- (2) Unscrew the fixing screws M3 to remove the Power Soft Start Circuit Board.
- (3) Mount the Power Soft Start Circuit Board according to the reverse steps of removal.

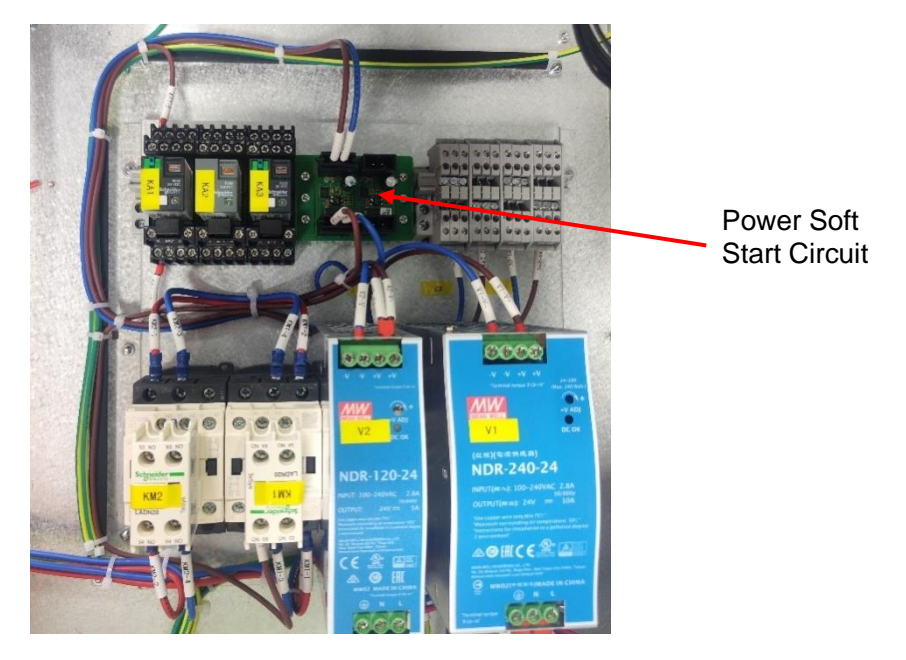

Fig. 4.12 Power Soft Start Circuit Board

### 4.11 Replacement of AC-DC Power Supply

- (1) Remove the cable at the bottom right of the EMI filter board.
- (2) Remove cables of the AC-DC Power Supply.
- (3) Pull out the fixing clip and then remove the AC-DC Power Supply.
- (4) Mount the AC-DC Power Supply according to the reverse steps of removal.

#### Instructions for IRC-I8A-S Controller

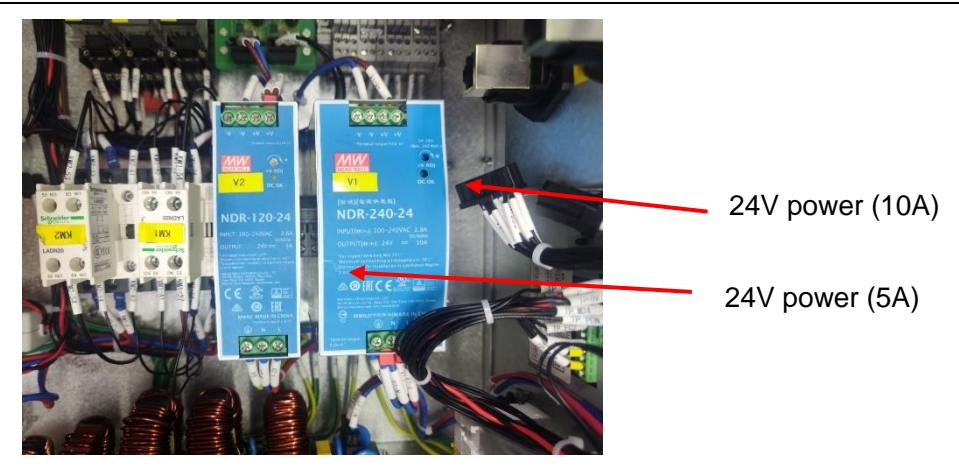

Fig. 4.13 AC-DC Power Supply

# 4.12 Replacement of fan unit

- (1) Remove cables of the fan unit.
- (2) Unscrew the fixing screws M3 to remove the fan unit.
- (3) Dismantle the outer fan filter screen of the controller to remove the outer fan (Fig. 4.15).
- (4) Unscrew the fixing screws M3 around the fan unit to remove the radiator.
- (5) Unscrew the fixing screws on the inner fan to remove the inner fan (Fig. 4.16).
- (6) Mount the fan unit according to the reverse steps of removal. Take care not to entangle the cables in the fan.

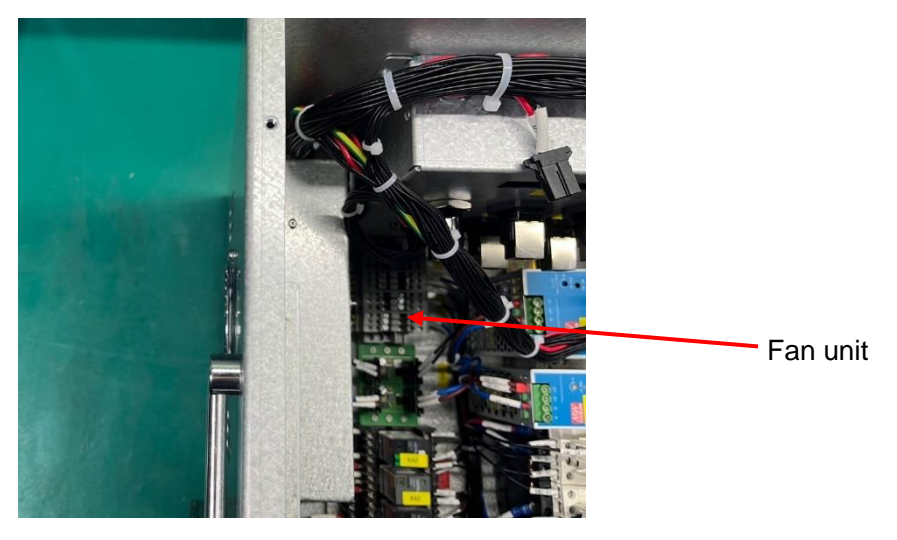

Fig. 4.14 Fan Unit 1

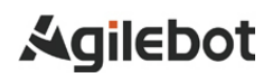

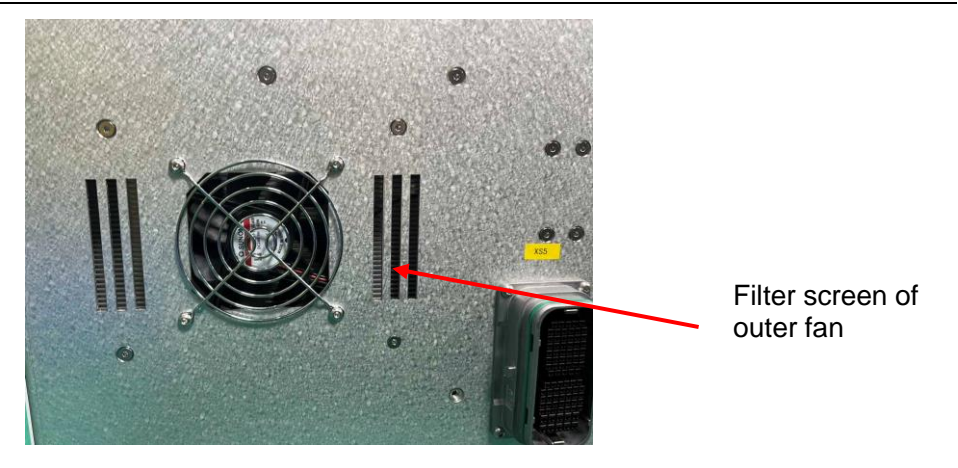

Fig. 4.15 Fan Unit 2

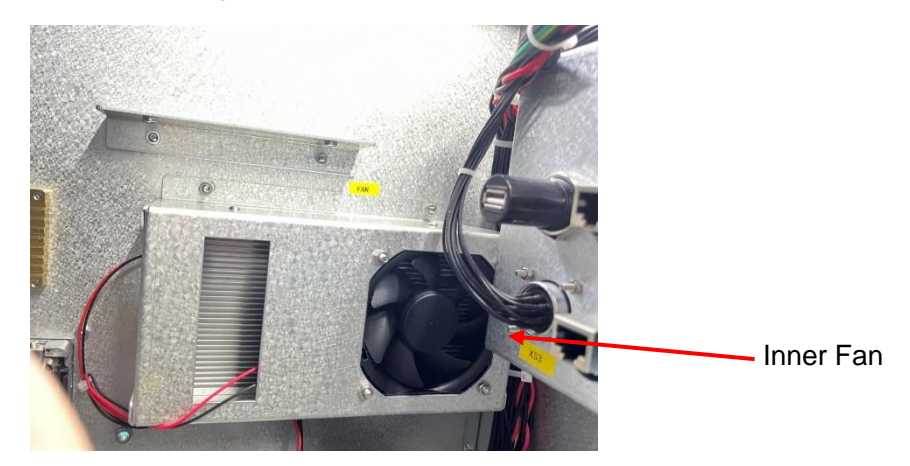

Fig. 4.16 Fan Unit 3

# **II.** Connection

# 1 Summary

# 1.1 System configuration

Fig. 1.1 illustrates relevant ports configured on the IRC-I8A-S controller.

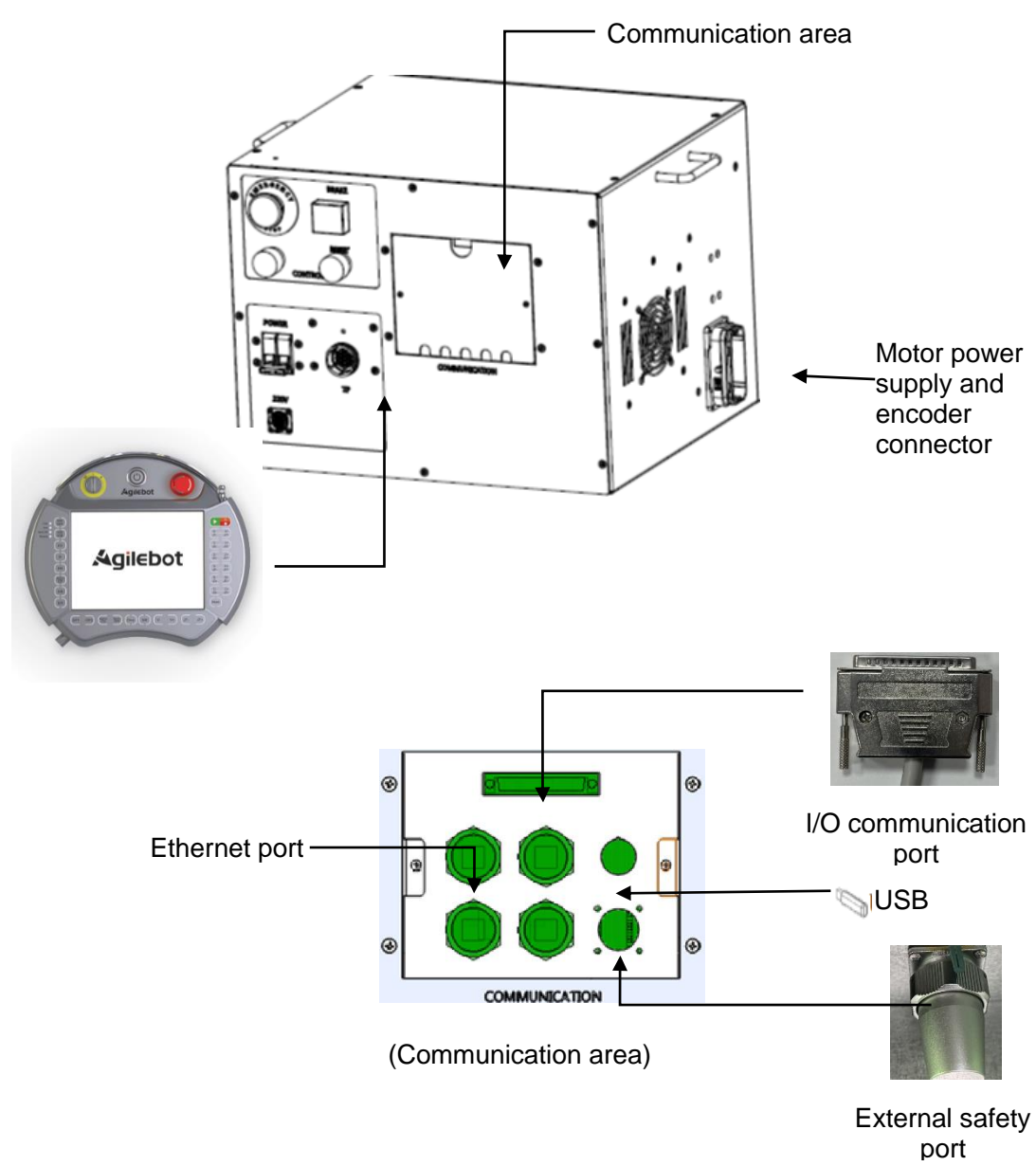

Fig. 1.1 Illustration of Controller Ports

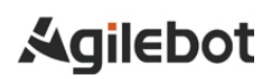

# 1.2 External ports

The following diagram describes the connection ports on the front panel of the IRC-I8A-S controller.

# A Caution

Before connecting the connector to the controller, make sure to check for dirt or damage. Please clean the components or replace damaged ones.

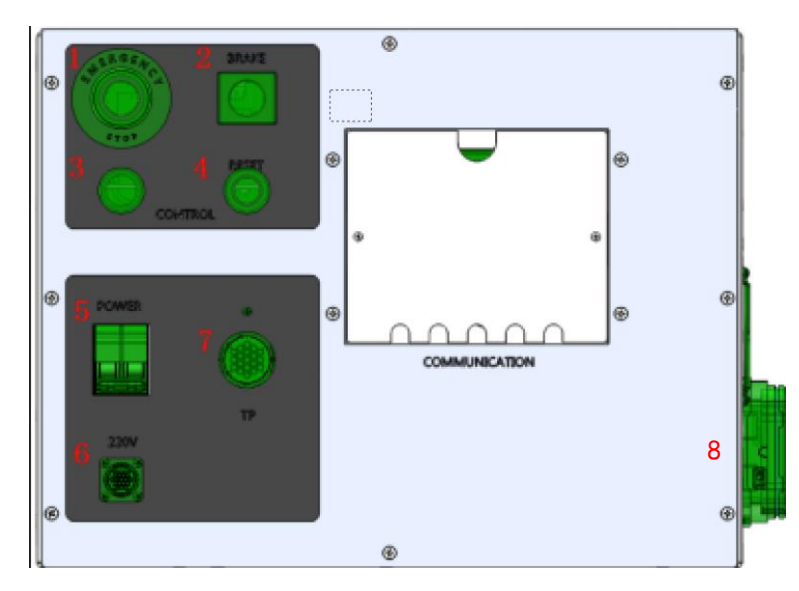

Fig. 1.2 Front View of Controller

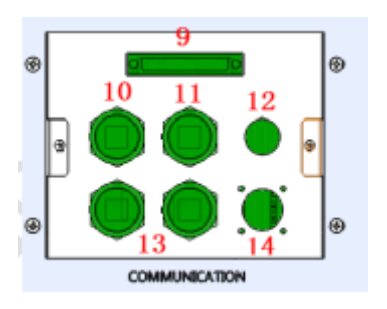

Fig. 1.3 Communication Connector Unit

| S/N | Part name                      | Function                                                                                                    |
|-----|--------------------------------|----------------------------------------------------------------------------------------------------|
| 1   | E-stop                         | Emergency stop function for controlling the on-off of the robot's safety circuit                                                                                                    |
| 2   | Manual brake release<br>button | A yellow button with a protective shell, used to control the<br>release/application of the motor brake on each axis of the robot.<br>Note: 1. The button function is valid as long as the light (Device<br>3) is on; 2. The brakes at six axes are released/applied<br>simultaneously. Therefore, be careful when using this button! |
| 3   | light                          | This is a dual-color light: Red: The light is in red if the Circuit<br>Breaker (Device 5) of the controller is switched on, indicating<br>that the controller is live; Green: It is in green after successful                                                                                                    |

#### Instructions for IRC-I8A-S Controller

| S/N | Part name                                | Function                                                                                                    |
|-----|------------------------------------------|----------------------------------------------------------------------------------------------------|
|     |                                          | communication between the control system and TP.                                                                                |
| 4   | Release button on<br>controller body     | Orange indicates the function of reset. Note: The function of this button is completely consistent with the reset button of TP! |
| 5   | Control system switch                    | Start/stop the control system.                                                                                                  |
| 6   | AC220V power inlet                       | 220V AC power inlet                                                                                                    |
| 7   | TP port                                  | For connecting the teach pendant                                                                                                |
| 8   | Motor power supply and encoder connector | RCC POWER, power output<br>RCC SIGNAL, encoder output port                                                                      |
| 9   | I/O port                                 | 25 DI, 25 DO ports                                                                                                    |
| 10  | LAN1                                     | LAN1, an Ethernet port of the controller, used for debugging                                                                    |
| 11  | LAN2                                     | LAN2, an Ethernet port of the controller, used for debugging                                                                    |
| 12  | USB port                                 | For USB backup                                                                                                    |
| 13  | Two reserved Ethernet ports              | 2 reserved; this Ethernet port is not connected                                                                                 |
| 14  | External safety port                     | External safety signal adapter for safety signal control                                                                        |

🛕 Warning

The IO port on the robot controller and the external safety (emergency stop circuit) ports do not support hot swapping. Otherwise, it may cause damage to the fuse inside the robot controller!

# 2 Connection with devices

# 2.1 Connecting cables of the robot

The connecting cables between the robot and the controller include power cables and signal cables.

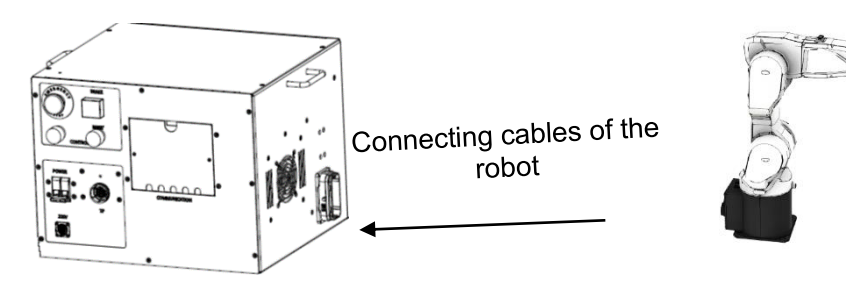

Fig. 2.1 Connection between Robot and Controller

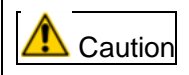

Ground the controller before startup. Otherwise, the risk of electric shock exists.

# 2.2 Cables of teach pendant

The teach pendant connector on the IRC-I8A-S controller is located at the front of the controller. Before connecting the connector to the controller, make sure to check for dirt or damage. Please clean the components or replace damaged ones.

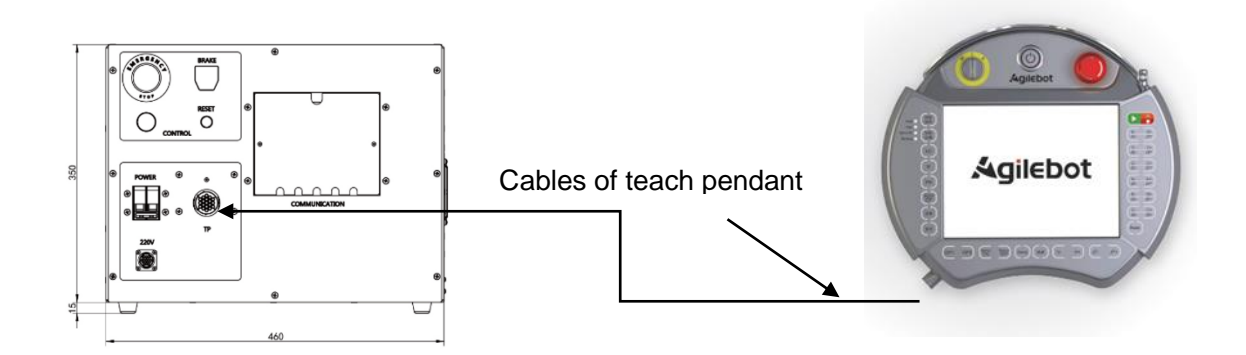

Fig. 2.2 Connection between Controller and Teach Pendant

Method for connecting the teach pendant:

| S/N | Operation                                                                     | Precautions                                  |
|-----|-------------------------------------------------------------------------------|----------------------------------------------|
| 1   | Find the teach pendant socket connector on the controller or operation panel. | The controller must be in an Off state.      |
| 2   | Align it to the fool-proofing port and tighten it.                            | Align the fool-proofing port when inserting. |

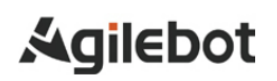

#### 2.3 Preparation of power cable

Connect the power cable on IRC-I8A-S, or use accessories provided by us, or the user should prepare them independently. Prepare the power cable according to the following requirements. Connect the power side according to the customer's device.

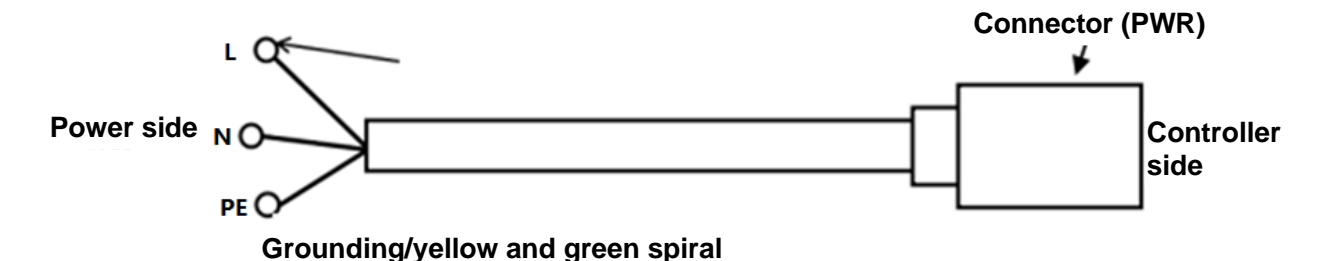

Fig. 2.3 Connection of Power Cable

The specifications of power cables are shown in the table below:

| Cable number                                         | Name                                                | Specification | Standard          | Length | Outside<br>diameter | Minimum<br>bend<br>radius |
|------------------------------------------------------|-----------------------------------------------------|---------------|-------------------|--------|---------------------|---------------------------|
| RVVP,3*2.5mm <sup>2</sup> ,<br>red/blue/yellow green | Cables<br>outside single-<br>phase power<br>cabinet | 4010300001    | JB8734.5-<br>2016 | 5m     | 10.5mm              | 63mm                      |

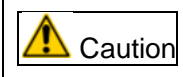

It is required to observe any local standards and regulations regarding insulation and cross-sectional area.

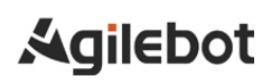

# 2.4 Grounding and shielding connection

The following figure shows two examples of grounding and shielding methods.

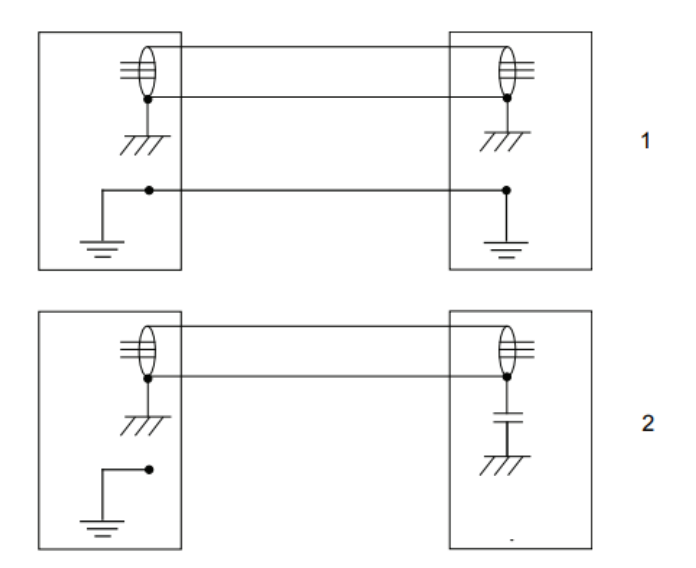

Fig. 2.4 Grounding Connection

Example 1: If all components are well grounded, the best shielding effect can be achieved by grounding all shielding layers at both ends of all components.

Example 2: If the cable ends are not well grounded, a noise suppression capacitor can be used. The shielding of two cables must be connected as shown in the figure, but not to the base of the device.

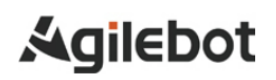

### 2.5 Elimination of interference

For internal relay coils and other components possibly causing interference inside the controller, their interference is eliminated through offset. External relay coils and other components must be c lighted in the same manner. The following figure shows the specific method. Please note that the closing time of the DC relay may increase after offset, especially if a diode is connected through a coil. The varistor can achieve a shorter closing time. Mutual offset of coils can extend the lifespan of the controller switch.

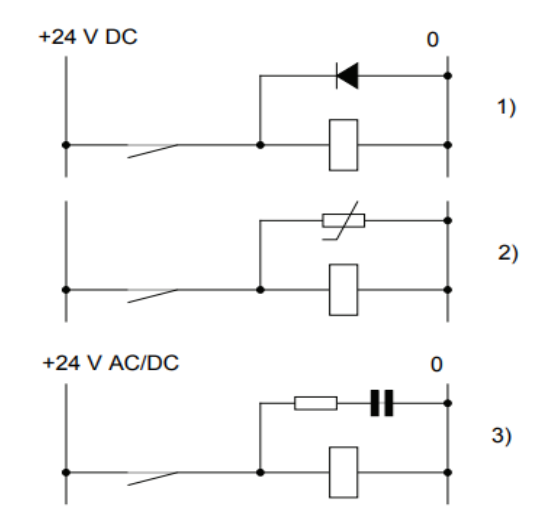

Fig. 2.5 Elimination of Interference

- 1. As for the specifications of the diode, the same current as the relay coil and the voltage equivalent to twice power supply should be used.
- 2. As for the specifications of the varistor, the same energy as the relay coil and the voltage equivalent to twice power supply should be used.
- 3. When AC voltage is adopted, a maximum voltage of >500 V and a nominal voltage of 125 V should be used for the component. The resistance should be 100  $\Omega$  and the capacitance should be 1W 0.1-1  $\mu$  F (usually 0.47  $\mu$  F).

### 2.6 About power protection device

The robot generates high-frequency leakage current during operation, which sometimes causes the leakage circuit breaker or leakage protector of the controller's power supply to trip. Therefore, such false tripping is to be avoided when selecting leakage circuit breaker or leakage protector.

During mounting and operation of the robots, it is required to install an independent power protection device for each robot. A circuit breaker with leakage protection is a common choice for such protection. Specification & parameters of circuit breakers: 2P; over 25A; type C trip curve. Specification & parameters of leakage protectors: leakage current limit of 30mA.

### 2.7 About On/Off time of Circuit Breaker

The controller may not start when the Circuit Breaker repeatedly turns on or off the power supply in a short period of time.

Turn on the power of the controller in more than 10s after it is disconnected.

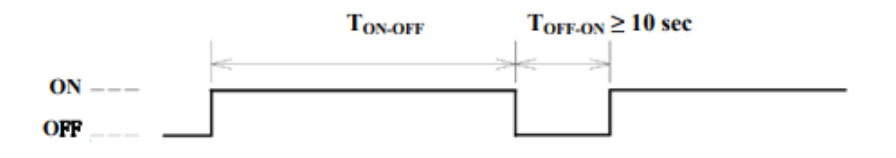

Fig. 2.6 Timing Diagram of Circuit Breaker

#### 2.8 Connection of external emergency stop signals

During system building, confirm that the robot is stopped through all safety signals and take care to avoid incorrect connections if safety signals, such as safety plug and safety door signals, are connected.

Without an I/O board terminal block, a safety plug should be connected if the external emergency input or safety barrier signals are invalid.

# 3 Peripheral devices

# 3.1 Ports of peripheral devices

The peripheral device ports of IRC-I8A-S are divided into IO board, safety board and arm I/O signal ports.

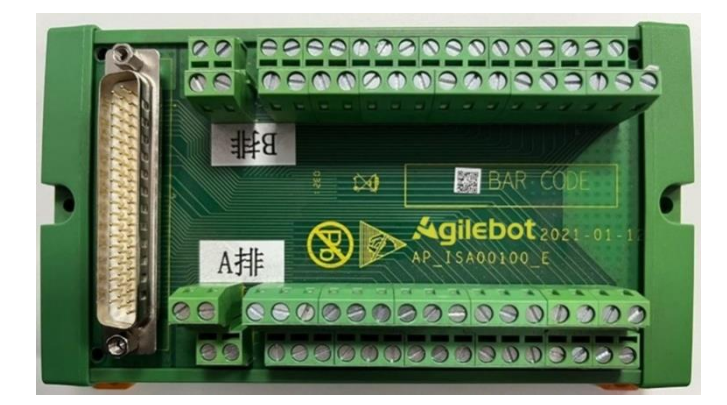

Fig. 3.1 External IO Board

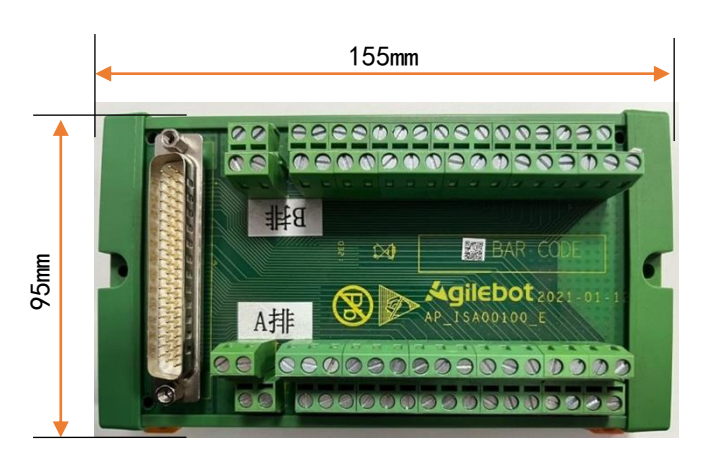

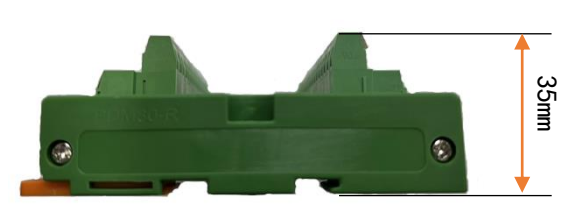

Fig. 3.2 Dimensions of External IO Board

The controller IRC-I8A-S provides 25 DI/DO ports and the I/O adapter totally has 4 sets of terminal blocks, of which the terminal block A is for DI ports and the terminal block B is for DO ports. In addition, there is also a set of 24V and 0V terminal blocks with 4 PINs each.

The I/O board IMB totally provides 25 DI ports and 25 DO ports. However, in the default settings of the teach pendant, 13 DI ports and 13 DO ports are defined by the system as dedicated functions (i.e. UI, UO). Therefore, the customer can freely use 12 DI and DO ports, respectively. Table 3.1 and Table 3.2 list all ports and default settings. They can be set independently in the teach pendant if necessary.

| Port No. of terminal block A | Function     | Default<br>setting | Signal description             |
|------------------------------|--------------|--------------------|--------------------------------|
| 1                            | Input Port 1 | UI_1               | Servo excitation<br>locked     |
| 2                            | Input Port 2 | UI_2               | Pause signal                   |
| 3                            | Input Port 3 | UI_3               | Reset signal                   |
| 4                            | Input Port 4 | UI_4               | Program start/resume<br>signal |

Instructions for IRC-I8A-S Controller

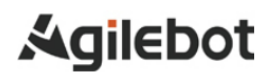

| 5  | Input Port 5  | UI_5  | Program abort signal     |  |
|----|---------------|-------|--------------------------|--|
| 6  | IO_0V         | IO_0V | 0V                       |  |
| 7  | Input Port 6  | UI_6  | Trigger signal           |  |
| 8  | Input Port 7  | UI_7  | MPLCS start signal       |  |
| 9  | Input Port 8  | UI_8  | MPLCS main program       |  |
| 10 | Input Port 9  | UI_9  | status signal, 6 bits in |  |
| 11 | Input Port 10 | UI_10 | total                    |  |
| 12 | IO_0V         | IO_0V | 0V                       |  |
| 13 | Input Port 11 | UI_11 | MPLCS main program       |  |
| 14 | Input Port 12 | UI_12 | status signal, 6 bits in |  |
| 15 | Input Port 13 | UI_13 | total                    |  |
| 16 | Input Port 14 | DI_1  | User's input signal      |  |
| 17 | Input Port 15 | DI_2  | User's input signal      |  |
| 18 | IO_0V         | IO_0V | 0V                       |  |
| 19 | Input Port 16 | DI_3  | User's input signal      |  |
| 20 | Input Port 17 | DI_4  | User's input signal      |  |
| 21 | Input Port 18 | DI_5  | User's input signal      |  |
| 22 | Input Port 19 | DI_6  | User's input signal      |  |
| 23 | Input Port 20 | DI_7  | User's input signal      |  |
| 24 | IO_0V         | IO_0V | 0V                       |  |
| 25 | Input Port 21 | DI_8  | User's input signal      |  |
| 26 | Input Port 22 | DI_9  | User's input signal      |  |
| 27 | Input Port 23 | DI_10 | User's input signal      |  |
| 28 | Input Port 24 | DI_11 | User's input signal      |  |
| 29 | Input Port 25 | DI_12 | User's input signal      |  |
| 30 | IO_0V         | IO_0V | 0V                       |  |
| 31 | IO_0V         | IO_0V | 0V                       |  |
| 32 | IO_0V         | IO_0V | 0V                       |  |
|    |               |       |                          |  |

Table 3.1 Definition of Pins on Terminal Block A of IO Board

| Port No. of terminal block B | Function       | Default<br>setting | Signal description        |
|------------------------------|----------------|--------------------|---------------------------|
| 1                            | DO_PS_IN6      | DO_PS_IN6          | DO power selector<br>port |
| 2                            | Output Port 25 | DO_12              | User's output signal      |
| 3                            | Output Port 24 | DO_11              | User's output signal      |
| 4                            | Output Port 23 | DO_10              | User's output signal      |
| 5                            | Output Port 22 | DO_9               | User's output signal      |
| 6                            | Output Port 21 | DO_8               | User's output signal      |
| 7                            | DO_PS_IN5      | DO_PS_IN5          | DO power selector<br>port |
| 8                            | Output Port 20 | DO_7               | User's output signal      |
| 9                            | Output Port 19 | DO_6               | User's output signal      |
| 10                           | Output Port 18 | DO_5               | User's output signal      |

#### Instructions for IRC-I8A-S Controller

| 11                                                       | Output Port 17                                                                                                    | DO_4                                                                                   | User's output signal                                                                                                    |
|----------------------------------------------------------|----------------------------------------------------------------------------------------------------|----------------------------------------------------------------------------------------|----------------------------------------------------------------------------------------------------|
| 12                                                       | DO_PS_IN4                                                                                                    | DO_PS_IN4                                                                              | DO power selector<br>port                                                                                                    |
| 13                                                       | Output Port 16                                                                                                    | DO_3                                                                                   | User's output signal                                                                                                    |
| 14                                                       | Output Port 15                                                                                                    | DO_2                                                                                   | User's output signal                                                                                                    |
| 15                                                       | Output Port 14                                                                                                    | DO_1                                                                                   | User's output signal                                                                                                    |
| 16                                                       | Output Port 13                                                                                                    | UO_13                                                                                  | MPLCS main program<br>status feedback, 6 bits<br>in total                                                                                                    |
| 17                                                       | DO_PS_IN3                                                                                                    | DO_PS_IN3                                                                              | DO power selector<br>port                                                                                                    |
| 18                                                       | Output Port 12                                                                                                    | UO_12                                                                                  |                                                                                                    |
| 19                                                       | Output Port 11                                                                                                    | UO_11                                                                                  | MPLCS main program                                                                                                    |
| 20                                                       | Output Port 10                                                                                                    | UO_10                                                                                  | in total                                                                                                    |
| 21                                                       | Output Port 9                                                                                                    | UO_9                                                                                   |                                                                                                    |
|                                                          |                                                                                                    |                                                                                        | DO nowor soloctor                                                                                                    |
| 22                                                       | DO_PS_IN2                                                                                                    | DO_PS_IN2                                                                              | port                                                                                                    |
| 22                                                       | DO_PS_IN2 Output Port 8                                                                                                    | <b>DO_PS_IN2</b><br>UO_8                                                               | MPLCS main program<br>status feedback, 6 bits<br>in total                                                                                                    |
| 22<br>23<br>24                                           | DO_PS_IN2 Output Port 8 Output Port 7                                                                                               | <b>DO_PS_IN2</b><br>UO_8<br>UO_7                                                       | MPLCS main program<br>status feedback, 6 bits<br>in total<br>MPLCS start signal                                                                                                    |
| 22<br>23<br>24<br>25                                     | DO_PS_IN2 Output Port 8 Output Port 7 Output Port 6                                                                                 | DO_PS_IN2<br>UO_8<br>UO_7<br>UO_6                                                      | port<br>MPLCS main program<br>status feedback, 6 bits<br>in total<br>MPLCS start signal<br>MPLCS selection<br>request                                                                                                    |
| 22<br>23<br>24<br>25<br>26                               | DO_PS_IN2 Output Port 8 Output Port 7 Output Port 6 Output Port 5                                                                   | DO_PS_IN2<br>UO_8<br>UO_7<br>UO_6<br>UO_5                                              | port<br>MPLCS main program<br>status feedback, 6 bits<br>in total<br>MPLCS start signal<br>MPLCS selection<br>request<br>Servo status signal                                                                                                    |
| 22<br>23<br>24<br>25<br>26<br>27                         | DO_PS_IN2 Output Port 8 Output Port 7 Output Port 6 Output Port 5 DO_PS_IN1                                                         | DO_PS_IN2<br>UO_8<br>UO_7<br>UO_6<br>UO_5<br>DO_PS_IN1                                 | port         MPLCS main program         status feedback, 6 bits         in total         MPLCS start signal         MPLCS selection         request         Servo status signal         DO power selector         port                                                                                                    |
| 22<br>23<br>24<br>25<br>26<br>27<br>28                   | DO_PS_IN2 Output Port 8 Output Port 7 Output Port 6 Output Port 5 DO_PS_IN1 Output Port 4                                           | DO_PS_IN2<br>UO_8<br>UO_7<br>UO_6<br>UO_5<br>DO_PS_IN1<br>UO_4                         | port<br>MPLCS main program<br>status feedback, 6 bits<br>in total<br>MPLCS start signal<br>MPLCS selection<br>request<br>Servo status signal<br>DO power selector<br>port<br>Program in progress                                                                                                    |
| 22<br>23<br>24<br>25<br>26<br>27<br>28<br>29             | DO_PS_IN2 Output Port 8 Output Port 7 Output Port 6 Output Port 5 DO_PS_IN1 Output Port 4 Output Port 3                             | DO_PS_IN2<br>UO_8<br>UO_7<br>UO_6<br>UO_5<br>DO_PS_IN1<br>UO_4<br>UO_3                 | port         MPLCS main program         status feedback, 6 bits         in total         MPLCS start signal         MPLCS selection         request         Servo status signal         DO power selector         port         Program in progress         Alarm signal                                                                              |
| 22<br>23<br>24<br>25<br>26<br>27<br>28<br>29<br>30       | DO_PS_IN2 Output Port 8 Output Port 7 Output Port 6 Output Port 5 DO_PS_IN1 Output Port 4 Output Port 3 Output Port 2               | DO_PS_IN2<br>UO_8<br>UO_7<br>UO_6<br>UO_5<br>DO_PS_IN1<br>UO_4<br>UO_3<br>UO_2         | port         MPLCS main program         status feedback, 6 bits         in total         MPLCS start signal         MPLCS selection         request         Servo status signal         DO power selector         port         Program in progress         Alarm signal         "Paused" status signal                                               |
| 22<br>23<br>24<br>25<br>26<br>27<br>28<br>29<br>30<br>31 | DO_PS_IN2 Output Port 8 Output Port 7 Output Port 6 Output Port 5 DO_PS_IN1 Output Port 4 Output Port 3 Output Port 2 Output Port 1 | DO_PS_IN2<br>UO_8<br>UO_7<br>UO_6<br>UO_5<br>DO_PS_IN1<br>UO_4<br>UO_3<br>UO_2<br>UO_1 | port         MPLCS main program         status feedback, 6 bits         in total         MPLCS start signal         MPLCS selection         request         Servo status signal         DO power selector         port         Program in progress         Alarm signal         "Paused" status signal         Robot's operation         status/mode |

Table 3.2 Definition of Pins on Terminal Block A of IO Board

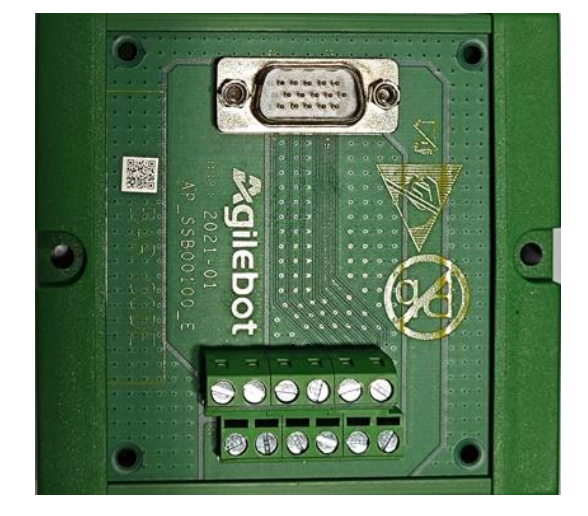

Fig. 3.3 External Safety Board

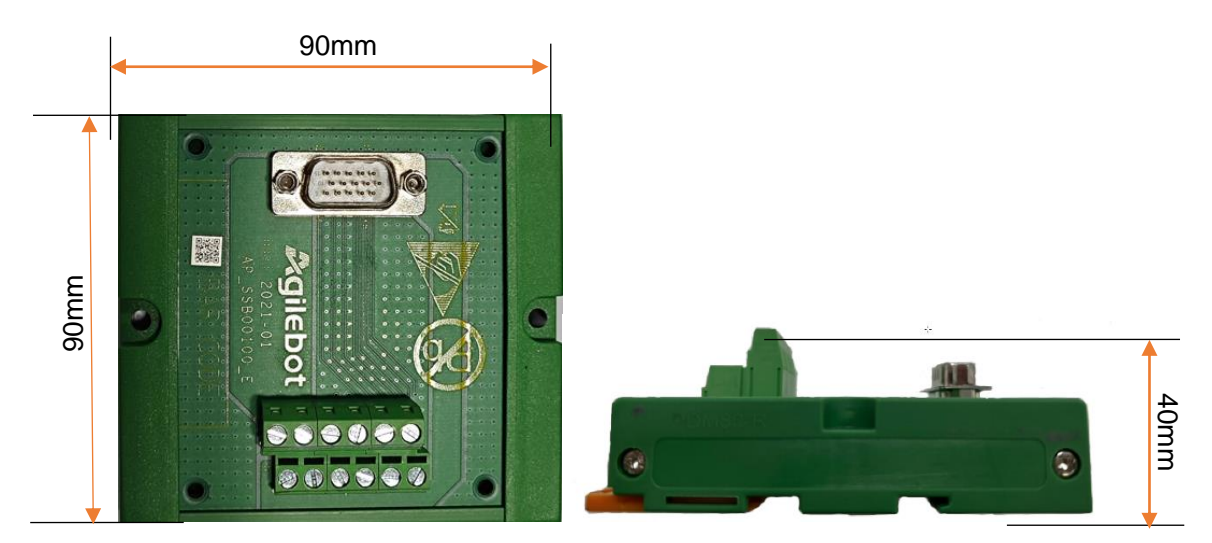

Fig. 3.4 Dimensions of External Safety Board

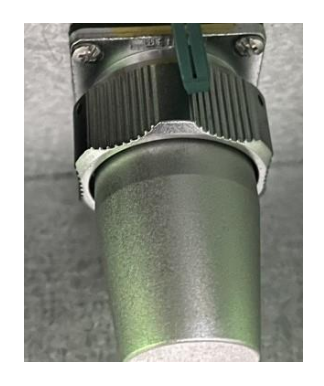

Fig. 3.5 Safety Plug

If safety signals are not used in practical applications, it is required to insert the safety plug into the safety port. If some safety signals are used, the safety signals unused should be short-circuited.

| Pin No. Function | Signal description |
|------------------|--------------------|
|------------------|--------------------|

Instructions for IRC-I8A-S Controller

| 1     | Limit_stop_1  | Limit signal 1               |
|-------|---------------|------------------------------|
| 2     | Limit_stop_2  | Limit signal 2               |
| 3     | Ext_E_stop_1  | External emergency<br>stop 1 |
| 4     | Ext_E_stop_2  | External emergency<br>stop 2 |
| 5     | Safety_Door_1 | Safety door signal 1         |
| 6     | Safety_Door_2 | Safety door signal 2         |
| 7     | User_reset_1  | User's reset, reserved       |
| 8     | Blank         | Blank                        |
| 9     | 24V           | 24V power supply             |
| 10    | 0V            | 0V                           |
| 11    | 24V           | 24V power supply             |
| 12 0V |               | 0V                           |

#### Instructions for IRC-I8A-S Controller

Table 3.3 Definition of Safety Board Wire Sequence

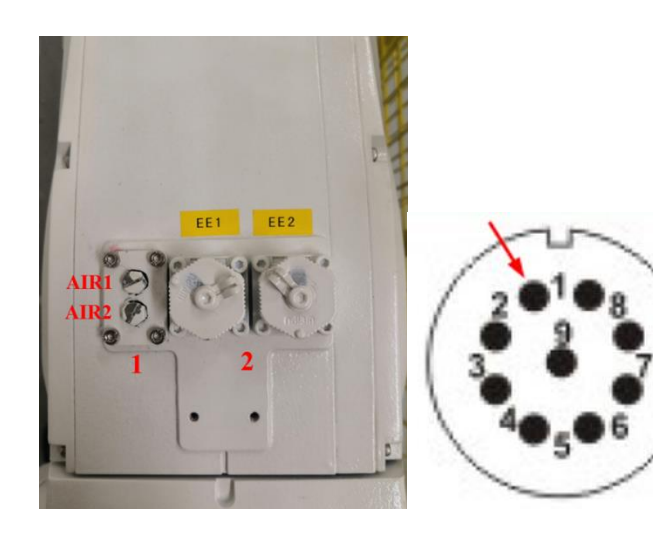

Fig. 3.6 I/O Signal Port on Arm

Note: RI/RO ports are only available on the arm of P-series six-axis robot.

| Pin No.                                   | Function |  |
|-------------------------------------------|----------|--|
| 1                                         | RO1      |  |
| 2                                         | RO2      |  |
| 3                                         | RO3      |  |
| 4                                         | RO4      |  |
| 5                                         | RI1      |  |
| 6                                         | RI2      |  |
| 7                                         | IO_24V   |  |
| 8                                         | IO_0V    |  |
| 9                                         | /        |  |
| Table 0.4 Definition of EE4 Aviation Dive |          |  |

Table 3.4 Definition of EE1 Aviation Plug

#### Instructions for IRC-I8A-S Controller

| Pin No. | Function |
|---------|----------|
| 1       | RO5      |
| 2       | RO6      |
| 3       | RI3      |
| 4       | RI4      |
| 5       | RI5      |
| 6       | RI6      |
| 7       | IO_24V   |
| 8       | IO_0V    |

Table 3.5 Definition of EE2 Aviation Plug

#### 3.2 Ports and connection of peripheral devices

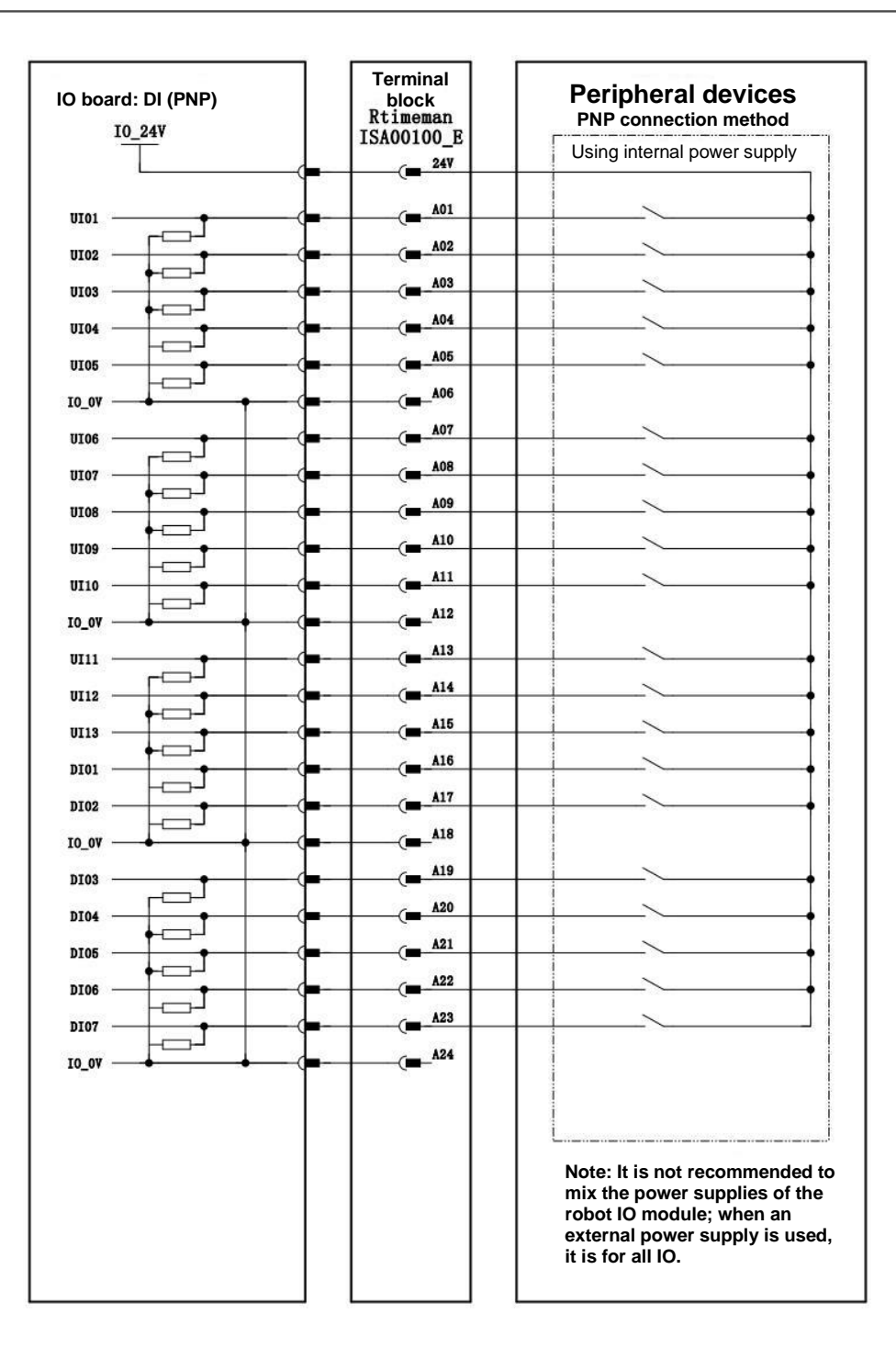

Fig. 3.6 Connection of DI Signals

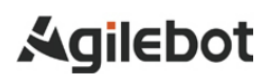

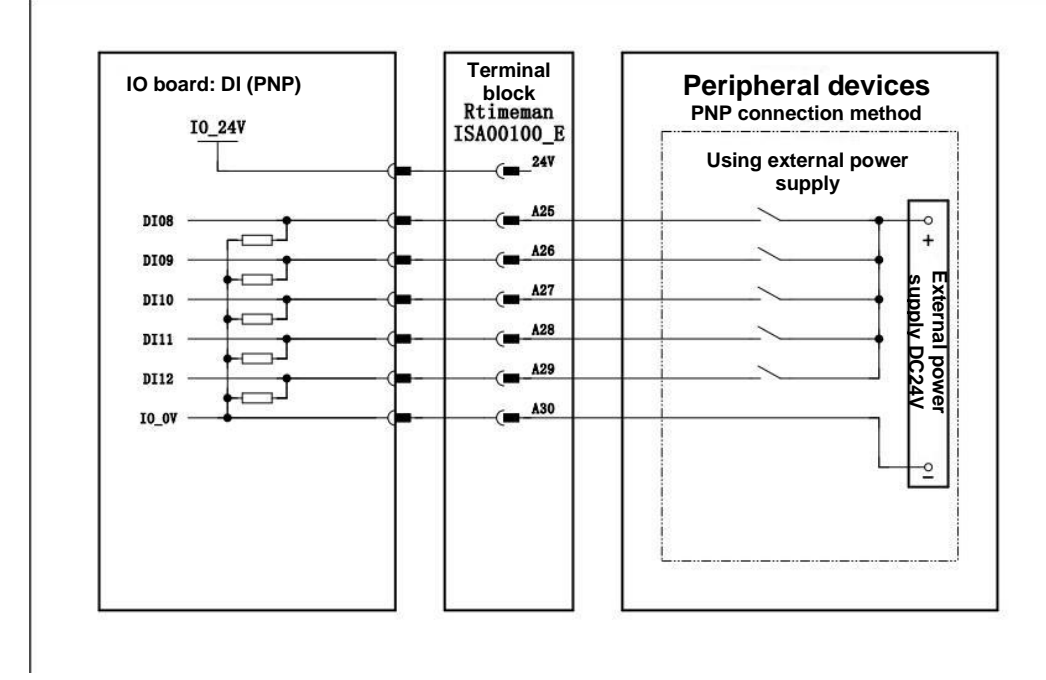

Fig. 3.7 Connection of DI Signals

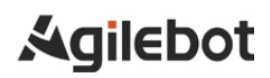

| IO board: DC<br>I0 241 | ) (PNP) | Terminal<br>block<br>Rtimeman | Peripheral devices<br>PNP connection method                                                                                            |
|------------------------|---------|-------------------------------|----------------------------------------------------------------------------------------------------|
| Ť                      |         |                               | Using internal power supply                                                                                                    |
| DO_PS_IN1              | _+_+_   |                               | <b>•</b>                                                                                                    |
| U001 ———               |         | (=                            | LOAD                                                                                                    |
| U002 ——                |         |                               |                                                                                                    |
| U003 ———               |         | (=                            | LOAD                                                                                                    |
| U004                   |         |                               | LOAD                                                                                                    |
| D0_PS_IN2              |         | (=                            | <b>↓</b>                                                                                                    |
| U006                   |         | ( <b>=</b> B26                | LOAD                                                                                                    |
| U006                   |         | ( <b>=</b> B25                | LOAD                                                                                                    |
| U007 ———               |         | (=                            | LOAD                                                                                                    |
| U008 ———               |         | ( <b>=</b> B23                | LOAD                                                                                                    |
| DO_PS_IN3              |         |                               | +                                                                                                    |
| U009                   |         | ( <b>B</b> 21                 | LOAD                                                                                                    |
| U010 ———               |         |                               |                                                                                                    |
| U011 ———               |         | (=                            |                                                                                                    |
| U012 ———               |         | ( <b>B</b> B10                | LOAD                                                                                                    |
| DO_PS_IN4              |         | (= B16                        |                                                                                                    |
| 0013                   |         | B15                           |                                                                                                    |
| D002                   |         | B14                           |                                                                                                    |
| D002                   |         | B13                           |                                                                                                    |
| 2000                   |         | 10 04                         |                                                                                                    |
|                        |         |                               |                                                                                                    |
| 10_0V                  |         |                               | Note: It is not recommended to<br>the power supplies of the robot<br>module; when an external power<br>supply is used it is for all IO |

Fig. 3.8 Connection of DO Signals

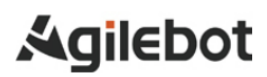

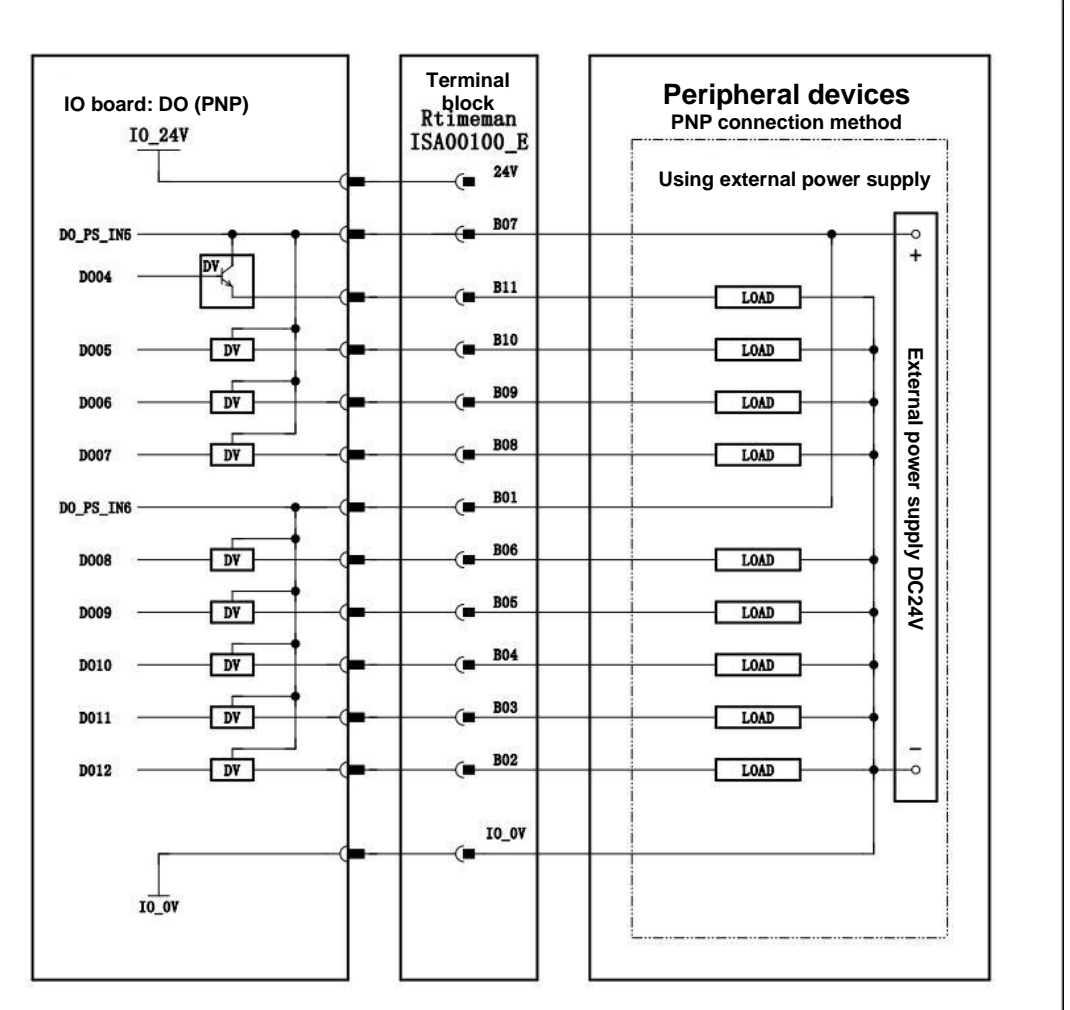

Fig. 3.9 Connection of DO Signals

#### 3.3 Connection between safety board and peripheral devices

The safety circuit ports for the users can only support the 24V power supply inside the controller rather than external 24V power supply. Therefore, the user can only use safety devices with passive and normally-closed contacts. It doesn't support active contacts. In addition, safety circuit signals not used by the user, e.g. safety door signals, should be connected to 24V to ensure normal operation of the robot.

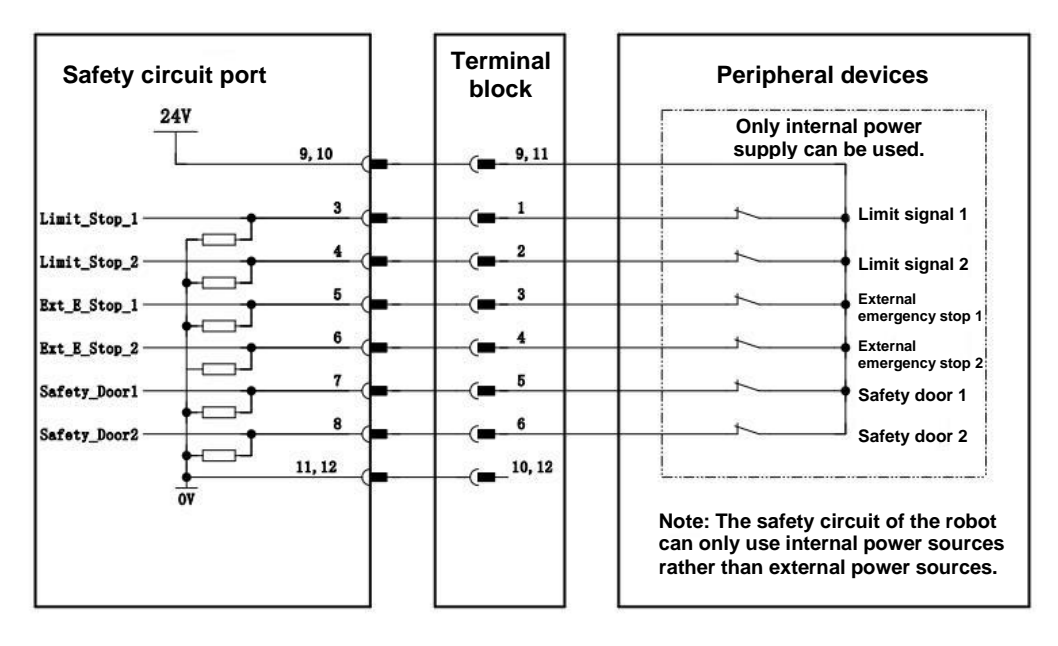

Fig. 3.10 Connection of External Safety Signal

#### 3.4 Connection between arm I/O port and peripheral devices

There are two I/O signal ports on the wrist of the robot, with EE1 near the air pipe and EE2 on the other end. A total of 6 RI and 6 RO ports are provided and directly connected to the dedicated IO ports on the controller's I/O board.

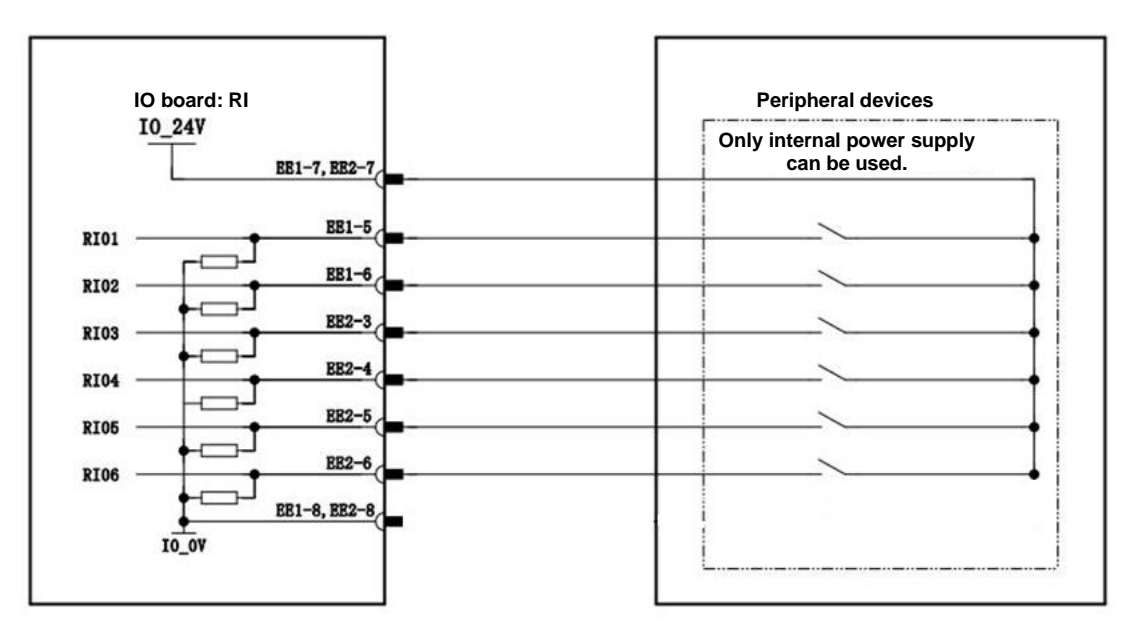

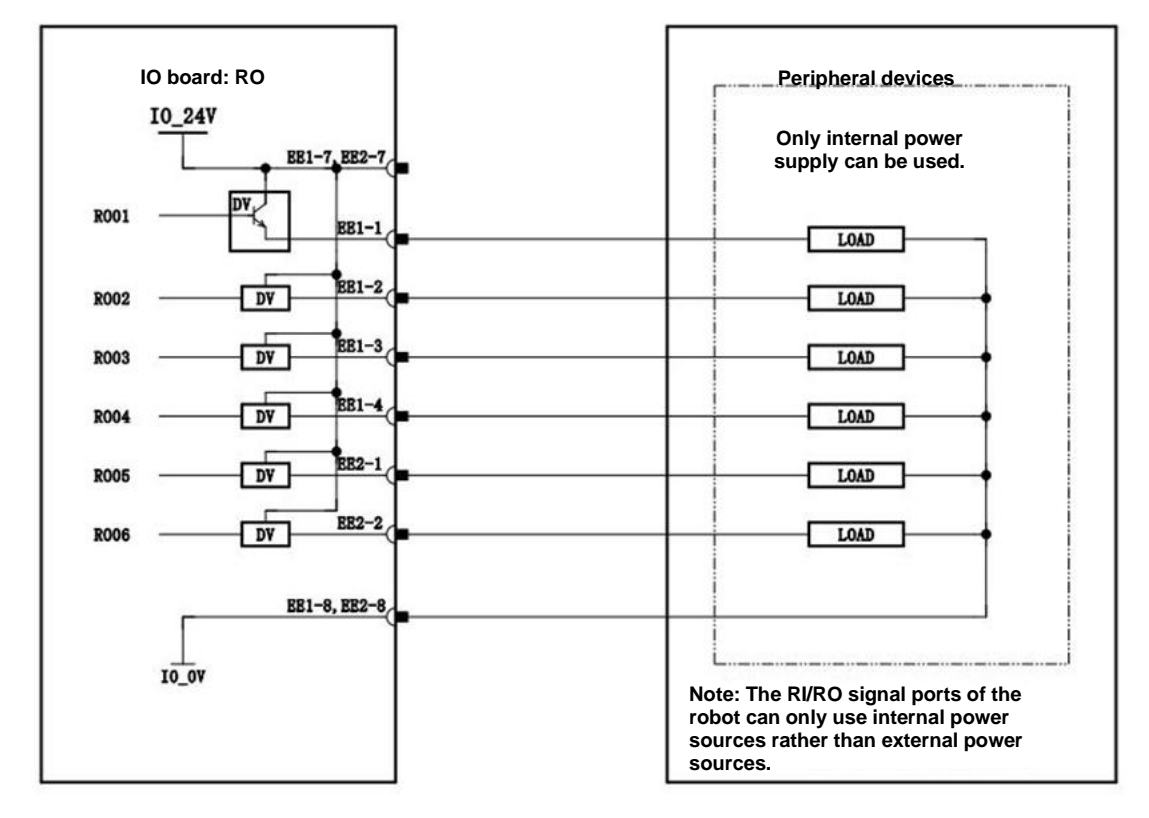

Fig. 3.11 Connection of Arm I/O Signal Ports

### 3.5 Connection of communication device (Ethernet port)

The IRC-I8A-S controller is provided with standard Ethernet RJ45 ports and supports multiple protocols, and two Ethernet ports are interconnected internally.

# A Caution

Please consult various device manufacturers for the construction of the network or the operating conditions of the devices other than robot controller (HUBs, transceivers, cables, etc.). It is required to fully consider that the network constructed is not affected by other noise sources. The noise sources of power lines and motors should be electrically separated from network cables sufficiently and it is necessary to connect the ground wires of each device. In addition, it is necessary to note that high and insufficient grounding impedance may sometimes lead to communication barriers. The communication tests should be carried out for confirmation after equipment setting and before formal operation.

We cannot guarantee normal operation of devices (other than robot controller) due to network failures.

#### Handling and mounting 4

# 4.1 Handling method

#### Handle the robot in a stationary mode.

- (1) Move the robot to the handling position.
- (2) Fix the robot on a wooden bracket with M10 screws.
- (3) Put the controller into the box.
- (4) Move the box to the handling area with care.

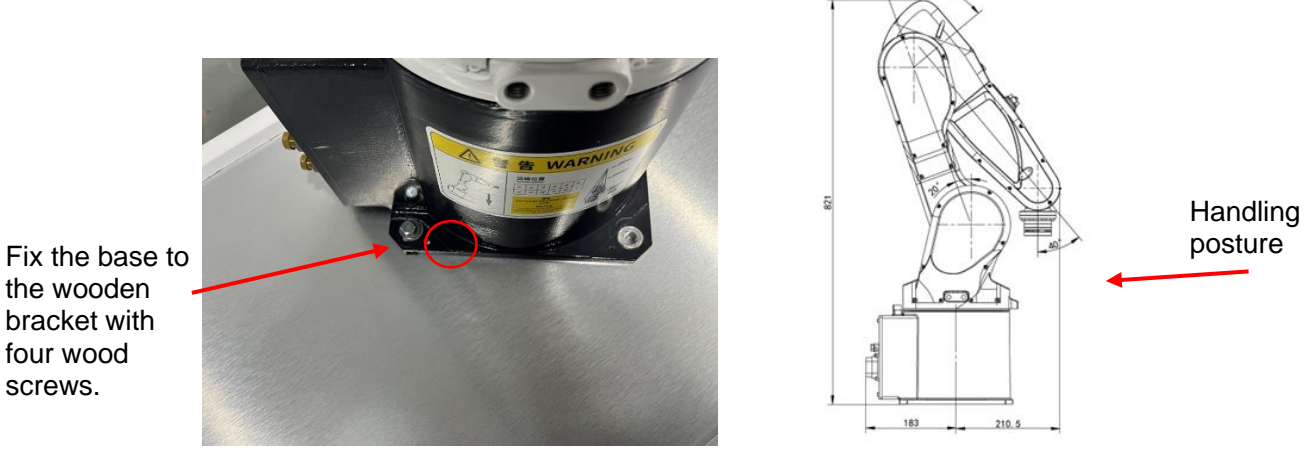

Fig. 4.1 Fixing of Body

### Fixing and handling of controller

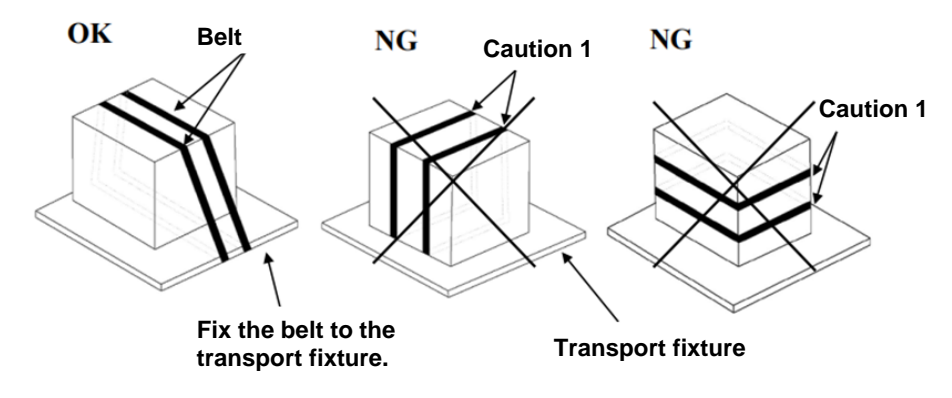

Fig. 4.2 Fixing of Controller

# L Caution

screws.

If being tied too tightly to the controller, the belt may damage the sealing gasket of the door, and the damaged state of the sealing gasket may not be restored after removal of the belt. When used, it may be impossible to ensure the airtightness of the controller.

Please use cushioning materials to avoid exerting pressure on the cable and the cover of the cable port.

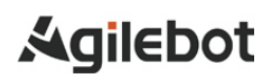

# 4.2 Mounting method

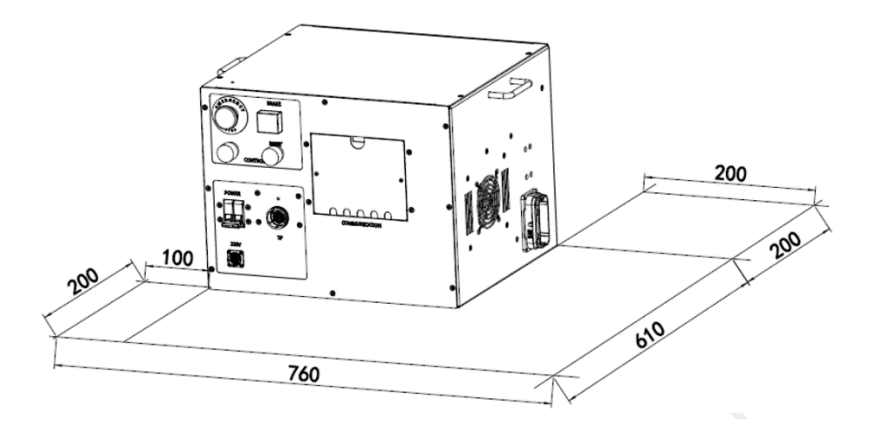

Fig. 4.3 Mounting of Controller

- If mounted on a desktop (without a rack), the controller requires 100mm free space on the left and 200mm free space on the right.
- The controller requires 200mm free space on the back to ensure proper cooling. Never place the customer's cable on the fan cover on the back of the controller. Otherwise, it may inspection difficult and result in insufficient cooling.

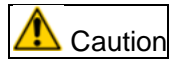

Please ensure the above areas for the purpose of maintenance and heat dissipation.

Please mount the controller in a well-ventilated and open space. Mounting in a closed space may cause such issues as ineffective cooling, high temperature, lower reliability or malfunction of the controller.

### 4.3 Mounting conditions

During operation, the IRC-I8A-S controller may generate electromagnetic interference to the outside, which mainly affects peripheral devices by conduction and radiation. In non-industrial environments, the electromagnetic interference generated by the controller may affect peripheral devices occasionally. So, do not use this controller in residential areas.

If it is required to use this controller in residential areas, special measures should be taken to reduce electromagnetic interference to prevent the generated electromagnetic interference from affecting normal operation of peripheral devices.

This controller will not malfunction due to harmonics generated in general industrial environments, but it may be problematic when the connected power supply contains large harmonics. In this case, a stable power supply device should be provided.

| ltem                               | Requirements                                                   |  |  |
|------------------------------------|----------------------------------------------------------------|--|--|
| Operating ambient temperature      | Temperature: 5~40 °C Humidity: 20%~95%                         |  |  |
|                                    | (30 $^\circ C$ ) (without condensation)                        |  |  |
| Storage temperature and humidity   | Temperature: -5~40 °C Humidity: ≤ 95% RH                       |  |  |
|                                    | (30 °C)                                                        |  |  |
| Transport temperature and humidity | Temperature: -25~70 °C Humidity: ≤ 95% RH                      |  |  |
|                                    | (40℃)                                                          |  |  |
| Vibration                          | Sinusoidal vibration: In accordance with the                   |  |  |
|                                    | Industrial Robots - Acceptance Rules (JB/T 8896-               |  |  |
|                                    | 1999), the vibration displacement is 0.75mm at 5-              |  |  |
|                                    | 25Hz and 0.15mm at 25-55Hz and the vibration                   |  |  |
|                                    | continues for 3min at each point;                              |  |  |
|                                    | Random vibration: It meets the ISTA 1H standard                |  |  |
|                                    | and the vibration acceleration is 0.01g <sup>2</sup> /Hz at 4- |  |  |
|                                    | 100Hz and 0.001 g²/Hz at 200Hz;                                |  |  |
|                                    | Grms=1.14g, and the bare machine vibrates for                  |  |  |
|                                    | 30min per X/Y/Z axial direction.                               |  |  |
| Impact                             | The maximum impact must not exceed the                         |  |  |
|                                    | acceleration of 15g and its duration must be                   |  |  |
|                                    | longer than 11ms.                                              |  |  |
| Protection level                   | IP20                                                           |  |  |
| Altitude                           | 1000m and below                                                |  |  |

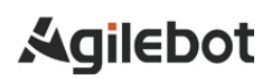

# 4.4 Adjustment and confirmation items during mounting

| lt e ree | Orintente                                                                                      |  |  |  |  |
|----------|------------------------------------------------------------------------------------------------|--|--|--|--|
| Item     | Contents                                                                                       |  |  |  |  |
|          |                                                                                                |  |  |  |  |
| 1        | Check internal and external appearance of the controller.                                      |  |  |  |  |
| 2        | Check if the fixing screw terminals have been properly connected.                              |  |  |  |  |
| 3        | Confirm the insertion status at mounting positions of<br>connectors and printed circuit board. |  |  |  |  |
| 4        | Connect the cables of the controller and the mechanism.                                        |  |  |  |  |
| 5        | Switch off the Circuit Breaker and connect the input power cable.                              |  |  |  |  |
| 6        | Confirm the input power voltage.                                                               |  |  |  |  |
| 7        | Press the E-stop button on the operation panel and turn on the power.                          |  |  |  |  |
| 8        | Confirm the port signal between the controller and the robot mechanism.                        |  |  |  |  |
| 9        | Confirm and set all parameters.                                                                |  |  |  |  |
| 10       | Release the emergency stop on the operation panel.                                             |  |  |  |  |
| 11       | Confirm the motion of each axis under manual feed.                                             |  |  |  |  |
| 12       | Confirm the conditions of control port signals of<br>peripheral devices.                       |  |  |  |  |

# Appendice

# A. List of Specifications

| Overall unit                                                                 |                          |                                                                            |                                           |  |  |
|------------------------------------------------------------------------------|--------------------------|----------------------------------------------------------------------------|-------------------------------------------|--|--|
| Description of<br>materialMaterial No.Description of model and specification |                          | Description of model and specification                                     | Note                                      |  |  |
| IRC-I8A-S brake board                                                        | 404AP_SSA0<br>0101_E0100 | AP_SSA00101_E/2.441x2.283in./R010A-03                                      |                                           |  |  |
| IRC-I8A-S controller<br>core board                                           | 404AP_CCB0<br>0402_E0110 | AP_CCB00402_E/4.102x3.730in./R010A-03                                      |                                           |  |  |
| IRC-I8A-S Controller<br>Main Board                                           | 404AP_CMB0<br>0401_E0110 | AP_CMB00401_E/10.00x6.220in./R010A-03                                      |                                           |  |  |
| P7A drive board, 400W custom                                                 | 404AP_DMB0<br>0406_E0110 | AP_DMB00406_E/380x280mm/R010A-03                                           |                                           |  |  |
| IRC-I8A-S safety board                                                       | 404AP_SMB0<br>0404_E0100 | AP_SMB00404_E/5.475x6.953in./R010A-03                                      |                                           |  |  |
| IRC-I8A-S IO board                                                           | 404AP_IMB00<br>402_E0100 | AP_IMB00402_E/5.475x6.960in./R010A-03                                      |                                           |  |  |
| IRC-I8A-S EMI filter<br>board                                                | 404AP_FMB0<br>0100_E0100 | AP_FMB00100_E/73x243mm/R010A-03                                            |                                           |  |  |
| IRC-I8A-S Power Soft<br>Start Circuit Board                                  | 40417000010<br>101       | AP_SSC00101_E/1.9685x2.7589in.                                             |                                           |  |  |
| Circuit Breaker                                                              | 2020100001               | IC65N-C25; A9F18225; Circuit Breaker; 2P; 25A                              |                                           |  |  |
| Contactor                                                                    | 2020300001               | LC1D18BDC; AC contactor; 3P; 18A                                           |                                           |  |  |
| Contactor accessories                                                        | 2020300002               | LADN20C; normally open contact of contactor; 2NO                           |                                           |  |  |
| Battery                                                                      | 2020400003               | CR1220; button lithium battery; 3V                                         | Battery of<br>Controller<br>Main<br>Board |  |  |
| Fan                                                                          | 2020600001               | PE80252B1-000C-A99; fan; 80*80*25; 24VDC                                   | Inner                                     |  |  |
| Fan                                                                          | 2020600002               | MF92252V1-1000C-A99; fan; 92*92*25;<br>24VDC                               | Outer                                     |  |  |
| Fan accessories                                                              | 2020600003               | ZHJ42-92; fan filter screen; 92*92                                         | Big                                       |  |  |
| AC-DC Power Supply                                                           | 2020400006               | NDR-240-24; AC-DC Power Supply; rail-<br>mounting; 220VAC; 240W; 24VDC/10A | Small                                     |  |  |
| AC-DC Power Supply                                                           | 2020400007               | NDR-120-24; AC-DC Power Supply; rail-<br>mounting; 220VAC; 120W; 24VDC/5A  |                                           |  |  |
| Panel-mounted<br>interface                                                   | 2030100002               | RJ45F71; Ethernet port RJ45                                                |                                           |  |  |
| Switch                                                                       | 2020600004               | EKI-2525; Ethernet switch; 4 output ports                                  |                                           |  |  |
| Panel-mounted<br>interface                                                   | 2030100003               | TPB-AWB-RTM; teach pendant junction box; threaded joint                    |                                           |  |  |

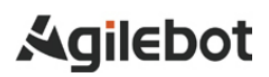

| Teach pendant                                                                                  |                                                                                                |                                                                                                    |      |  |  |  |
|------------------------------------------------------------------------------------------------|------------------------------------------------------------------------------------------------|----------------------------------------------------------------------------------------------------|------|--|--|--|
| Description of material                                                                        | Material No.                                                                                   | Description of model and specification                                                                          | Note |  |  |  |
| Teach pendant                                                                                  | 2110000003                                                                                     | T008A-02; 8-inch TP; cable length 5m                                                                            |      |  |  |  |
| TP plug                                                                                        | 2030400001                                                                                     | DT-TP-RTM; TP plug                                                                                              |      |  |  |  |
|                                                                                                | RCC cable                                                                                      |                                                                                                    |      |  |  |  |
| Description of<br>material                                                                     | Material No.                                                                                   | Description of model and specification                                                                          | Note |  |  |  |
| P7A robot connection cable                                                                     | 4010100001                                                                                     | SN-2019-GBT-023; robot connection cable;<br>5m; specific for P7A                                                |      |  |  |  |
|                                                                                                | Pow                                                                                            | ver line of the controller                                                                                      |      |  |  |  |
| Description of<br>material                                                                     | Material No.                                                                                   | Description of model and specification                                                                          | Note |  |  |  |
| Cables outside single-<br>phase power cabinet                                                  | 4010300001                                                                                     | SN-2019-GBT-031; external wiring of 220V power cabinet; single phase; 3x2.5mm <sup>2</sup> ; 5m                 |      |  |  |  |
|                                                                                                | General acc                                                                                    | essories and additional devices                                                                                 |      |  |  |  |
| Description of<br>material                                                                     | Material No.                                                                                   | Description of model and specification                                                                          | Note |  |  |  |
| EMC magnetic ring kit; 74271251; black snap-<br>on magnetic ring x 2; specific for P7A and S6A |                                                                                                |                                                                                                    |      |  |  |  |
|                                                                                                |                                                                                                | Others                                                                                                    |      |  |  |  |
| Description of<br>material                                                                     | Description of<br>material         Material No.         Description of model and specification |                                                                                                    |      |  |  |  |
| IO signal cables<br>outside IRC-I8A-S<br>controller                                            | 4010300012                                                                                     | SN-2019-GBT-021; IO board adapter cable;<br>5m; specific for IRC-I8A-S controller                               |      |  |  |  |
| Safety board signal<br>cables outside IRC-I8A-<br>S controller                                 | 4010300011                                                                                     | SN-2019-GBT-020; pre-wires for safety board;<br>5m; specific for IRC-I8A-S controller                           |      |  |  |  |
| IRC-I8A-S IO board                                                                             | 404AP_ISA00<br>100_E0110<br>404AP_SSB0                                                         | AP_ISA00100_E/3.155x5.315in.                                                                                    |      |  |  |  |
| IRC-I8A-S safety board                                                                         | 0100_E0110                                                                                     | AP_SSB00100_E/2.756x3.150in.                                                                                    |      |  |  |  |
| Integrated plug                                                                                | 2030400004                                                                                     | WY16J9TE; plug; 9-pin; straight c light<br>fastening; welding method                                            |      |  |  |  |
| Safety plug                                                                                    | 2030400002                                                                                     | DT-SMB-RTM; safety port plug; Weipu port<br>class                                                               |      |  |  |  |
| Straight pipe quick connector                                                                  | 2070100006                                                                                     | KQ2H04-M5A; straight pipe quick connector;<br>applicable pipe outer diameter 4; external<br>thread M5; brass    |      |  |  |  |
| Straight pipe quick connector                                                                  | 2070100007                                                                                     | KQ2H04-01AS; straight pipe quick connector;<br>applicable pipe outer diameter 4; external<br>thread R1/8; brass |      |  |  |  |

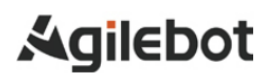

# B. Meaning of control system I/O signals of peripheral devices

The following table lists the system I/O signals for the ports of the peripheral devices on IRC-I8A-S.

| List of UI/UO signals |                                                                                                    |                                                                                                    |  |       |                                                                                                    |                                                                                                    |
|-----------------------|----------------------------------------------------------------------------------------------------|----------------------------------------------------------------------------------------------------|--|-------|----------------------------------------------------------------------------------------------------|----------------------------------------------------------------------------------------------------|
| UI[1]                 | Servo_Ena<br>ble<br>Servo<br>enable<br>signal (it<br>can be<br>used as an<br>alarm<br>signal of<br>instantaneo<br>us stop<br>peripheral<br>software; or<br>after<br>pausing, it<br>turns off the<br>servo-<br>holding<br>brake to<br>make a<br>complete<br>stop) | Servo_Enable is usually<br>ON. When the peripheral<br>upper computer does not<br>want the robot to move or<br>when power is switched<br>on, it is switched to OFF.<br>It is used for safety<br>locking.<br>In the OFF state, the<br>system performs the<br>following processing:<br>1. Issue an alarm and<br>then disconnect the servo<br>power supply.<br>2. Instantly stop the robot<br>(Class 0 stop) and<br>suspend the execution of<br>the program.<br>3. The servo cannot<br>always be enabled.<br>The bypass is ON. |  | UO[1] | CMDENB<br>LE<br>Allow<br>peripheral<br>devices to<br>control<br>the status<br>signals of<br>the robot. | ON indicates that<br>peripheral device<br>control is enabled,<br>while OFF means that<br>peripheral device<br>control is disabled.<br>Output high level when<br>the following conditions<br>are met:<br>1. UI[5] is ON.<br>2. The mode selector is<br>in "Auto" mode.<br>3. UO[3] is OFF. |
| UI[2]                 | Pause_Req<br>uest                                                                                                    | Pause signal. It is usually<br>ON. In the OFF state, the<br>system performs the<br>following processing:<br>It is planned to slow down<br>and stop the executing<br>action and to suspend the<br>execution of the program.<br>The bypass is ON.                                                                                                    |  | UO[2] | Paused                                                                                                 | "Paused" status signal.<br>When the program<br>execution status is<br>"Paused", this signal is<br>ON (i.e. the robot is<br>paused).                                                                                                    |
| UI[3]                 | Reset<br>Alarm reset<br>signal                                                                                                    | Release the alarm, power<br>on the servo and<br>effectively generate a<br>Reset request at a high<br>level.                                                                                                    |  | UO[3] | FAULT                                                                                                  | When an alarm occurs<br>in the system, this<br>alarm signal is output<br>and can be reset by<br>RESET.<br>Note: This signal is not<br>output when the system<br>issues a warning type<br>alarm.                                                                                           |
| UI[4]                 | Start &<br>Restart<br>Program<br>start/resum<br>e signal                                                                                                    | Start or restart the<br>program (depending on<br>whether the program<br>status is "Aborted" or<br>"Pause") and its function<br>is the same as the Start<br>button on TP. Take the<br>effective falling edge to<br>start or restart the                                                                                                    |  | UO[4] | Program<br>Running<br>Program<br>running<br>signal                                                     | ON indicates that the<br>program is running;<br>OFF indicates that no<br>program is running.                                                                                                    |

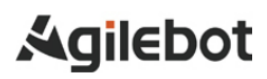

|                  |                                             | program.                                                                                                    |                  |                               |                                                                                                    |
|------------------|---------------------------------------------|----------------------------------------------------------------------------------------------------|------------------|-------------------------------|----------------------------------------------------------------------------------------------------|
| UI[5]            | Abort<br>Program<br>Program<br>abort signal | Request to terminate a<br>program in execution or<br>paused state.<br>It is usually ON. In the<br>OFF state, the system<br>performs the following<br>processing:<br>The alarm bar indicates a<br>program abort request<br>and the program enters<br>the abort mode. If the<br>program is still running,<br>immediately stop the<br>robot's action and then<br>abort the program. It is<br>similar to an "aborted"<br>alarm.<br>Allow to enable and teach<br>the servo, but not to<br>manually or automatically<br>execute programs.<br>The bypass is ON. | UO[5]            | Servo<br>Status               | This signal is set to<br>high level when the<br>robot operation status<br>is "Working", "On<br>Standby" or "Servo<br>ON". It is at lower level<br>under "Servo-OFF". |
| UI[6]            | Selection<br>Strobe<br>Trigger<br>signal    | It is only valid when the<br>"Program Start Mode" is<br>set to "Start by Main<br>Program Number" or<br>"Simple Start Mode by<br>Main Program Number".<br>Read the trigger signal for<br>selecting the program to<br>be executed. When it is<br>ON, read the input of<br>Program Selection 1-6<br>and select the program to<br>be executed.<br>Note: This signal is<br>ignored when a program<br>is executing (running or<br>paused).                                                                                                    | UO[6]            | Selection<br>Check<br>Request | It is only valid when the<br>"Program Start Mode"<br>is set to "Start by Main<br>Program Number" or<br>"Simple Start Mode by<br>Main Program<br>Number".             |
| UI[7]            | MPLCS<br>Start                              | It is only valid when the<br>"Program Start Mode" is<br>set to "Start by Main<br>Program Number" or<br>"Simple Start Mode by<br>Main Program Number".<br>It is a start signal of<br>program number<br>selection.                                                                                                    | UO[7]            | MPLCS<br>Start<br>Done        | It is only valid when the<br>"Program Start Mode"<br>is set to "Start by Main<br>Program Number" or<br>"Simple Start Mode by<br>Main Program<br>Number".             |
| UI[8]-<br>UI[13] | Program<br>Selection 1-                     | It is only valid when the<br>"Program Start Mode" is                                                                                                    | UO[8]-<br>UO[13] | Selection<br>Confirm          | It is only valid when the<br>"Program Start Mode"                                                                                                    |

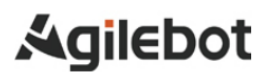

| 6 set to "Start by Mair<br>Program Number" o<br>"Simple Start Mode by<br>Main Program Number".<br>The 6-digit binary numbe<br>of the program number is<br>converted to a decima<br>number, which is the star<br>number of the mair<br>program to be executed. | 1-6 is set to "S<br>Program<br>"Simple St<br>Main<br>Number".<br>After rec<br>Selection S<br>the robot of<br>read the sta<br>UI[13] and<br>to the upp<br>confirmatio | tart by Main<br>Number" or<br>art Mode by<br>Program<br>eiving the<br>trobe signal,<br>ontroller may<br>atus of UI[8]-<br>feed it back<br>per level for<br>n. |
|----------------------------------------------------------------------------------------------------|----------------------------------------------------------------------------------------------------|----------------------------------------------------------------------------------------------------|
|----------------------------------------------------------------------------------------------------|----------------------------------------------------------------------------------------------------|----------------------------------------------------------------------------------------------------|
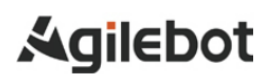

## Contact us

## Agilebot Robotics Co., Ltd. (Shanghai Headquarters):

Floor 8, Tower 6, Zhongjian Jinxiu Plaza, No. 50, Lane 308, Xumin Road, Qingpu District, Shanghai

Agilebot Operation and Technical Service Center:

Building 1, No. 338 Jiuye Road, Qingpu District, Shanghai

Service hotline: +86-21-5986 0805 Website: www.sh-agilebot.com